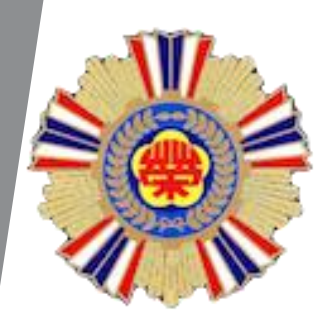

## 輔導會115-116年藥品集中採購

廠商投標操作說明

114.06.18

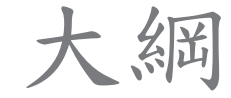

## ▶ 製作廠商投標申請XML檔案 ▶ 廠商報價編輯

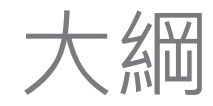

## ▶ 製作廠商投標申請XML檔案 ▶ 廠商報價編輯

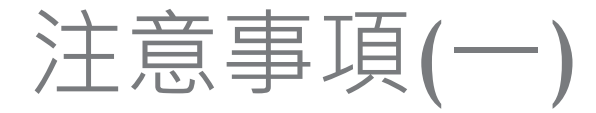

- ▶ 主要目的為產生「投標資料XML檔案」電子檔及列印 「申請審查表」紙本;以進行後續『資、規格審查』 及『電子開決標』作業。
- ▶「投標資料XML檔案」之檔案名稱為【公司統→編 號】,副檔名為【.XML】,如圖 12345678.xml
- 檔案儲存至USB隨身碟後裝置信封內,一併裝入標式 投標。(請於存檔後進行掃毒程序以避免中毒檔案造成資安問題)
- 列印「申請審查表」時請確認內容是否與投標申請檔案完全相符
- ▶ 只支援Windows系統

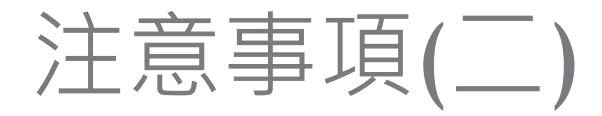

▶本次招標採用『線上比減價系統』,請務必於 「**投標廠商資規格登錄」**建立系統登入帳號。 (注意!投標後將無法新增帳號) ▶價格標當天請務必攜帶『筆記型電腦』、『平板 電腦』或『智慧型手機』,並安裝瀏覽器(如: Safari、Chrome),以進行線上減價作業。 ■廠商使用行動裝置進行線上電子比減價作業,請 自行攜帶充電量沛足之行動電源設備,電量不足 者致無法線上比減價者,依本須知第二十八條第 (二)項第2款規定處理。

### 製作廠商投標申請XML檔案

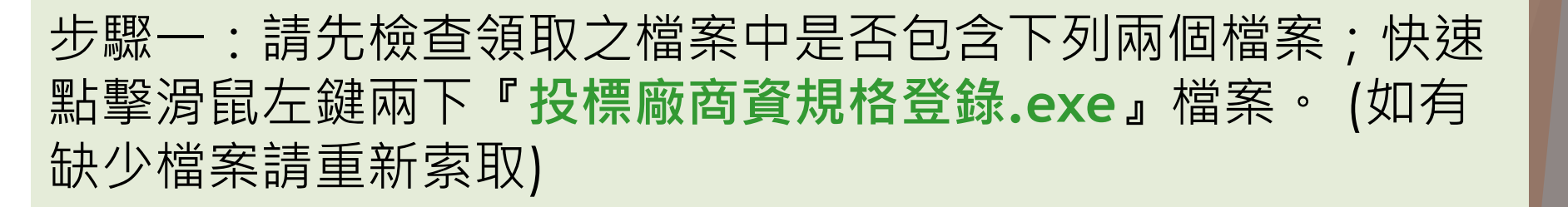

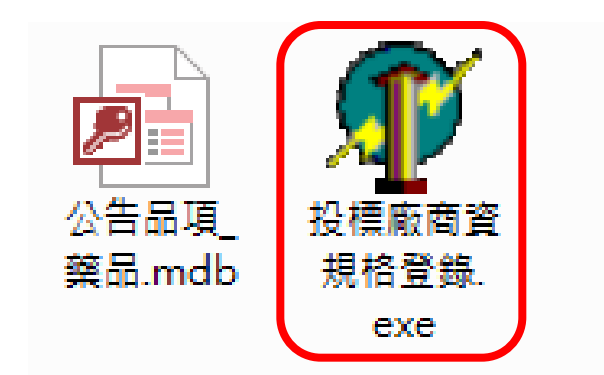

🦸 投櫄廠商資規格登錄檔

Ì

| 1-廠商基本資料 2-投標品項維護 3-比減帳號設定 H-操作說明                | 版本: ¥ACDR11401.01.0512 最後修改日期:114/05/12                                                                      |
|--------------------------------------------------|----------------------------------------------------------------------------------------------------|
| 統一編號:<br>廠商簡稱: 限輸入五個 <b>請注意『別</b>                | 反本』及『最後修改日期』                                                                                                 |
| 廠商全名:<br>英文名稱:                                   | 是否為中小企業 ○ 是 ○ 否 □ 中華民國境內員工總人數逾100人                                                                           |
| 負 責 人:<br>連 絡 人:                                 | 目前總人數計: 人<br>屬身心障礙人士計: 人<br>原住民人數計: 人                                                                        |
| 連絡人手機: Ex: 0912345678<br>登記營業處所 北區 中區 南區 東區      | <ul> <li>是否為原住民國人或政府立案之原住民團體</li> <li>○ 是 ○ 否</li> <li>否者,預計分包予原住民個人或 元</li> <li>政府立案之原住民團體之金額: 元</li> </ul> |
| 電話號碼: - Ex: 02-27255                             | 700#1234                                                                                                    |
| 傳具號碼:  -  Ex: 02-27227684<br>郵遞區號:  地址:  ▼(縣/市別) | (鄉/鎮/市/區別)                                                                                                   |
| 〈英文地址〉                                           | -                                                                                                    |
| 描案路徑:     選擇檔案     匯入檔案     儲存                   | <b>子檔案</b> 列印投標廠商資規格審查表 結束                                                                                   |
| E:修改『廠商基本資料』或『投標品項資料』,請務必進行【儲存檔案】(               | 作業;並於完成後列印『投標廠商』                                                                                             |

\_\_\_\_

步驟二:選取頁籤『1-廠商基本資料』,輸入公司資料。

| ,投標廠商資規格登錄-藥品                                                                    |                                            |
|----------------------------------------------------------------------------------|--------------------------------------------|
| 1- 廠商基本資料 2-投標品項維護 3-比減帳號設定 H-操作說明                                               | 版本: 最後修改日期:                                |
| 統一編號: 12345678 限輸入數字,不可否                                                         | 有其它符號                                      |
| 廠商簡稱: 建建 限輸入五個中文字                                                                | 電子比減價系統<br>全面採用電子比減價,請設定比減帳號               |
| 廠商全名: / 建建物流公司                                                                   |                                            |
| 英文名稱: Dada Logistics                                                             | □ 中華民國境內員工總人數逾100人                         |
|                                                                                  | 目前總人數計:                                    |
|                                                                                  | ■ 「「」「」「」」 「」 「」 「」 「」 「」 「」 「」 「」 「」 「」   |
| 連絡人: 季大人                                                                         |                                            |
| 連絡人手機: 0912345678 Ex: 0912345678                                                 | ○是○否                                       |
| 登記營業處所 北區 中區 南區 東區                                                               | 香者,預計分包予原住民個人或<br>政府立案之原住民團體之金額: 元         |
| 電話號碼: 02 - 27255700 # 822 Ex: 02-27258                                           | 5700#1234                                  |
| 傳真號碼: 02 - 27227684 Ex: 02-27227684                                              |                                            |
| 郵遞區號: 11053 地 址: 夏北市 ▼ (縣/市別) 6                                                  | <b>這義區</b> (鄉/鎮/市/區別)                      |
| [1] [1] [1] [1] [1] [1] [1] [1] [1] [1]                                          |                                            |
| (苗文地址) No 222 Section 5 Zhong                                                    | iao Fast Road Xinyi District Tainei City   |
|                                                                                  | and Last Hour, may I have and, Taipor City |
| E-Mail:  sales@mali.vac.gov.tw                                                   |                                            |
| 料での<br>と、<br>で、<br>、<br>、<br>、<br>、<br>、<br>、<br>、<br>、<br>、<br>、<br>、<br>、<br>、 | 存藏室 列印投播窗商资規格案有表 结束                        |
|                                                                                  | 化苯基苯基 化合金发育 化基度学生                          |
| t·陟以【版闭基本真科】以【党標前項真科】 ? 請務必進行【儲存福茶】                                              | 作表,业於元成优別印制投標版問題                           |

步驟三:輸入「公司規模」相關資料,如勾選中華民國境內員 工總人數逾100人以上,則需填報目前總人數、屬身心障礙人 士、原住民人數等欄位

| -公司担模              |
|--------------------|
| 2A 797001X         |
| 是否為中小企業 🛛 ၀ 🗜 🔿 否  |
| □ 中華民國境內員工總人數逾100人 |
| 目前總人數計:            |
| 屬身心障礙人士計:          |
| 原住民人數計:            |

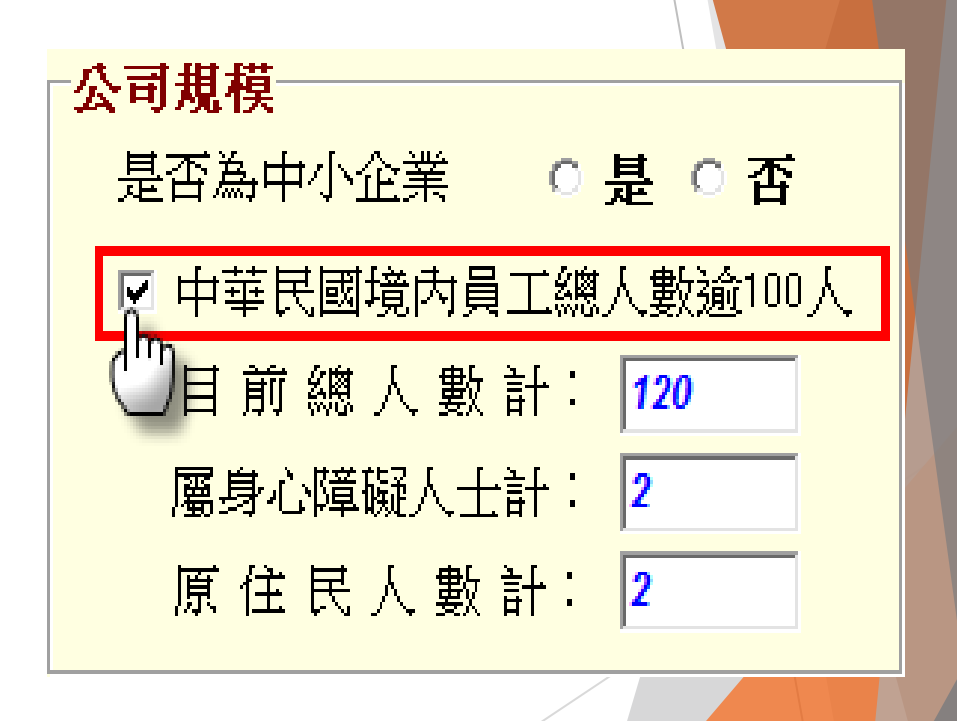

步驟四:輸入「是否為原住民個人或政府立案之原住民團體」 如選否則需填報預計分包予原住民個人或政府立案之原住民團 體之金額。

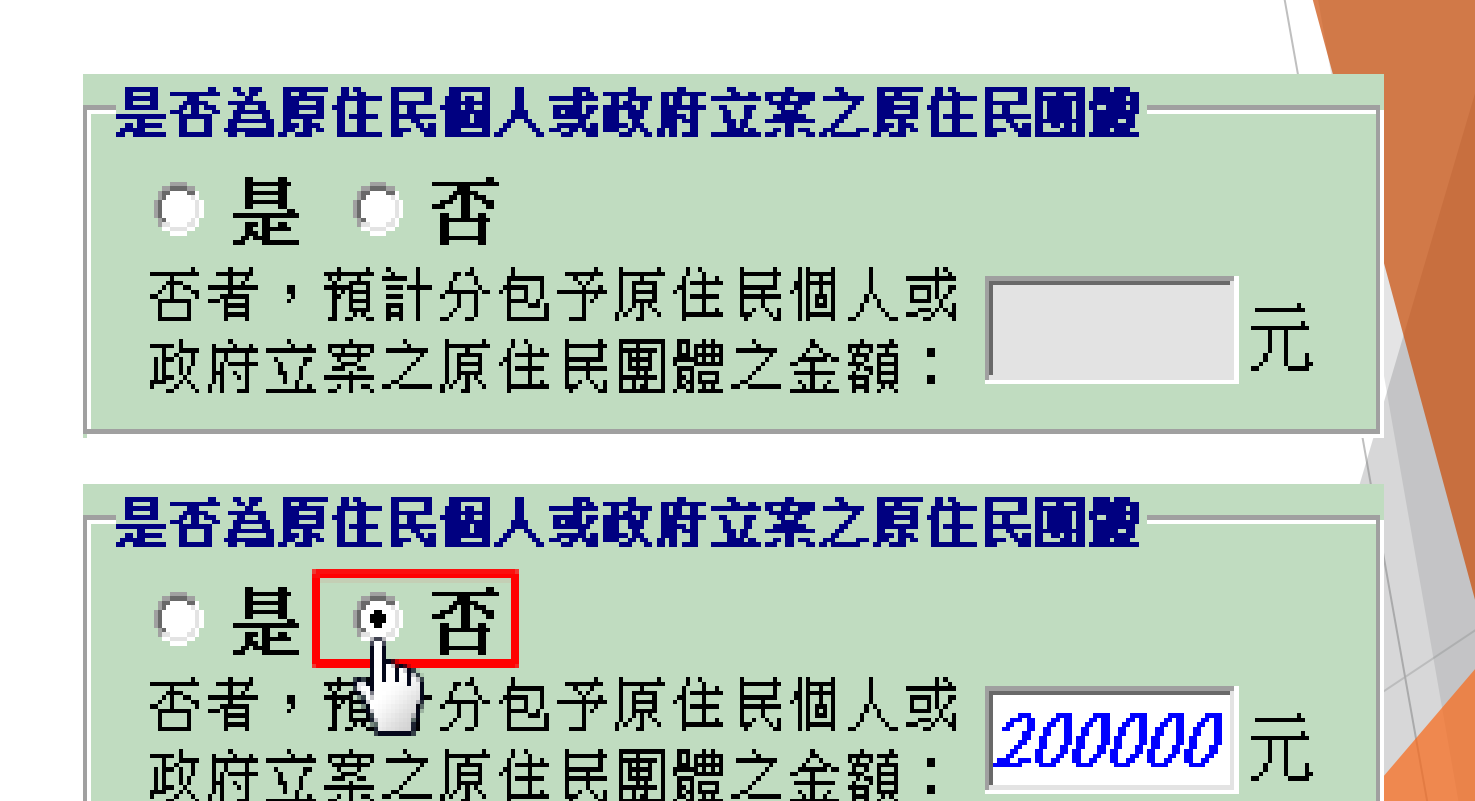

### 步驟五:分區營業處所可點選「北區」、「中區」、「南區」、 「東區」頁籤輸入資料。

| 登記營業處所 <b>北區</b> 中區 南區 東區                                                                                                    | 登記營業處所 北區 中區 南區 東區                                                                                                    |
|----------------------------------------------------------------------------------------------------|----------------------------------------------------------------------------------------------------|
| 電話號碼: <i>02-28712121</i> Ex: 02-28712121-#1234                                                                                                    | 電話號碼: 04-23592525 Ex: 04-23592525 -#1234                                                                                                    |
| 傳真號碼: 02-28732131 Ex: 02-28732131                                                                                                    | 傳真號碼: 04-23595046 Ex: 04-23595046                                                                                                    |
| 郵遞區號: 11217 地 址: 臺北市石牌路二段 201 號                                                                                                    | 郵遞區號: 40705 地址: 臺中市西屯區台中港路三段 160 號                                                                                                    |
| E-Mail: area1@mail.vac.gov.tw                                                                                                    | E-Mail: area2@mail.vac.gov.tw                                                                                                    |
|                                                                                                    |                                                                                                    |
|                                                                                                    |                                                                                                    |
| 登記營業處所 北區 中區 南區 東區                                                                                                    | 登記營業處所 北區 中區 南區 <b>東區</b>                                                                                                    |
| 登記營業處所<br>北區 中區 南區, 東區<br>電話號碼: 07-3422121 Ex: 07-3422121#1234                                                                                                    | 登記營業處所 北區 中區 南區 東區<br>電話號碼: 089-222995 Ex: 03-8883141#1234                                                                                                    |
| 登記營業處所       北區       中區       南區, 東區         電話號碼:       07-3422121       Ex: 07-3422121#1234         傳真號碼:       07-3422288       Ex: 07-3422288                                                                 | 登記營業處所       北區       中區       南區       東區         電話號碼:       089-222995       Ex: 03-8883141#1234         傳真號碼:       089-222157       Ex: 03-8882049                                                                |
| 登記營業處所       北區       中區       南區, 東區         電話號碼:       07-3422121       Ex: 07-3422121#1234         傳真號碼:       07-3422288       Ex: 07-3422288         郵遞區號:       81346       地       址:       高雄市左營區大中一路386號 | 登記營業處所       北區       中區       南區       東區         電話號碼:       089-222995       Ex: 03-8883141#1234         傳真號碼:       089-222157       Ex: 03-8882049         郵遞區號:       95050       地       址:       台東市更生路 1000 號 |

(如無分區營業處所請跳過此步驟,直接進行步驟六)

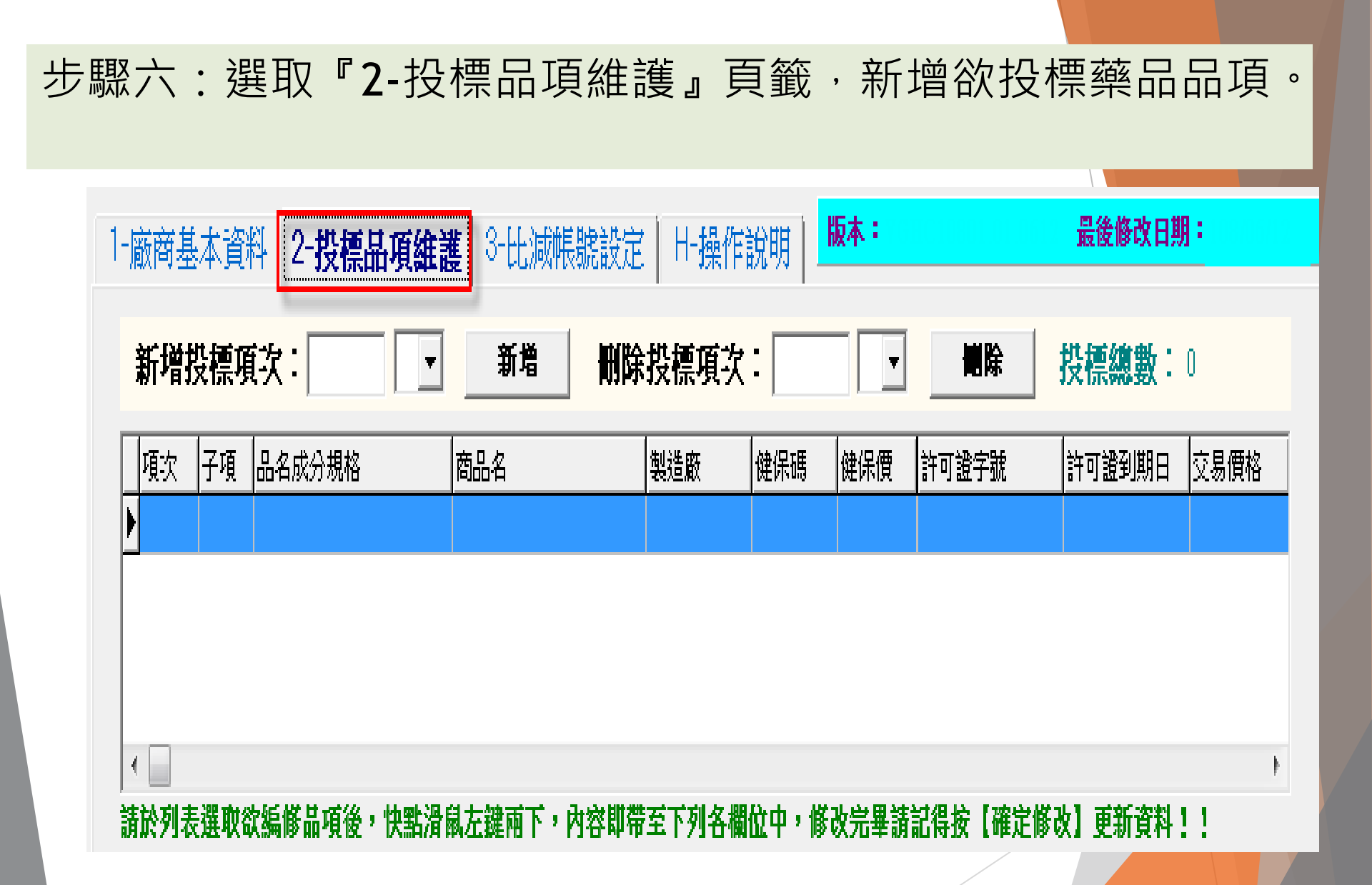

步驟七:新增藥品投標品項『<u>項次1</u>』,請於「新增投標項次」 欄位輸入"1"後按【新增】鍵。(如有子項請輸入第二個欄位 Ex: A,B,C,D...)

| 廠商基本這          | 資料 2-投標品功 | 頁維護 3-比減的 | 影號設定   H-操作 | 說明   🖁 | 瓦本:         |         | 最後修改日期 | 1:   |
|----------------|-----------|-----------|-------------|--------|-------------|---------|--------|------|
| 新增投標           | 項次: 1     | ▼ 新増      | 一 删除投標項次    | :      | •           | 删除      | 投標總數:  | 0    |
| 項次 子項          | 1 品名成分規格  | 商品名       | 製造廠         | 健保碼    | 健保價         | 許可證字號   | 許可證到期日 | 交易價格 |
|                |           |           |             |        |             |         |        |      |
| _              |           |           |             |        |             |         |        |      |
|                |           |           |             |        |             |         |        |      |
|                |           |           |             |        |             |         |        |      |
| <              |           |           |             |        |             |         |        | F.   |
| <b>请於列表選</b> 項 | y欲編修品項後,快 | 點滑鼠左鍵兩下,  | 內容即帶至下列各欄   | 位中,修改  | <b>女完畢請</b> | 記得按【確定修 | 改】更新資料 | 1    |

步驟八:顯示「新增項次1資料!...」之提示訊息,按【OK】鍵。

| 投標廠商資規格登錄                                                |          |
|----------------------------------------------------------|----------|
| 新増項次1資料!                                                 |          |
| *請注意:<br>系統預設將公告之品項內容帶入,請自行逐筆修改;<br>並於每筆品項修改完畢後按下【確定修改】! | 至符合投櫄規範, |
| OK                                                       |          |

### 步驟九:畫面上方《投標品項清單》將新增投標品項『<u>項次1</u>』 資料列,同時將公告資料帶入下方《投標資料》頁籤欄位中

| ₩ 投標廠商資規格登錄檔                                                                                                    |               |
|----------------------------------------------------------------------------------------------------|---------------|
| 1-廠商基本資料 2-投標品項維護 3-比減帳號設定 H-操作說明 版本 最後修改日期                                                                                                    | •             |
| 新増投標項次:1 ▼ 新増 删除投標項次: ▼ 删除 投標總數:1                                                                                                    |               |
| 項次 子項 品名成分規格 商品名 製造廠 健保碼 健保價 許可證字號 許可證到期日                                                                                                    | $\overline{}$ |
| 東京       子項       品名成分規格       商品名       製造廠       健保碍       許可證字號       許可證到期目         請於列表選取欲編修品項後,快點滑鼠左諱伊市,內容即帶至下列各欄位中,修改完畢請記得按【確定修改】更新資料!!       項       次:       1         公告品名成分規格:       (1) ACETAMINOPHEN SYRUP 24MGAL 60ML <須履約能力證明文件: 是>為冷績藥品>否       ,         #計1項       "       "       "         請於列表點選及告品名(猶示整底白字);如要將內容帶入下方投標品名中,可快點滑鼠左鍵兩下!!       ,         投標品名成分規格:       ACETAMINOPHEN SYRUP 24MG/ML 60ML       (1)         投標商品名:       …       …       …         製       造       許可證字號:       。字集       號 |               |
|                                                                                                    |               |
| 請於列表選取欲編修品項後,快點滑鼠左鍵內下,內容即帶至下列各欄位中,修改完畢請記得按【確定修改】更新資料!                                                                                                    | 1             |
| 項 次: 1                                                                                                    |               |
| 公告品名成分規格: (1) ACETAM INOPHEN SYRUP 24 MG/ML 60 ML < 須履約能力證明文件:是><為冷藏藥品>否                                                                                                    |               |
| 共計1項                                                                                                    | ·             |
| 請於乃夜調選去自血有領小監惑百子),如安時月各市八十万万支採曲有半个可次調測執定建門<br>公告品名成分規格及健保報價單位僅供參考,若有誤差仍以工程會公告資料為依據!                                                                                                    |               |
| 投標品名成分規格: ACETAMINOPHEN SYRUP 24MG/ML 60ML                                                                                                    | (1)           |
| 投標商品名:                                                                                                    |               |
| 製造廠: ┃                                                                                                    | 號             |
| 許可證藥商名稱:                                                                                                    |               |
|                                                                                                    |               |
|                                                                                                    | <u>条改</u>     |
|                                                                                                    |               |
|                                                                                                    |               |
| □                                                                                                    |               |
| LL,除以TKK内亚化克什省项TDC保证优良代表了进步处产行了副作用示了作示,显示无从发力中TDC保收问题。                                                                                                    |               |

1.公告品名成分規格: 此欄位將列出該項次全部可投標品名成分規格

,並於後方括號<>內標示『須履約能力證明文件:是/否;品項清單 備考欄位資料』。如顯示<須經藥事會:是>,表該品項為須藥事會藥 品進用程序之品項,經任一區藥事會出具之資格審查合格證明文件或 檢附115-116年藥品集中採購案(案號VACDR11401)申請藥事會資格 審查切結書;

括號< >內標示

< 需檢附藥品GDP文件:是> 屬冷鏈藥品者、藥事法第六條之一公告者、管制藥品、必要藥品者,須繳驗含供應作業項目之GDP證明文件。

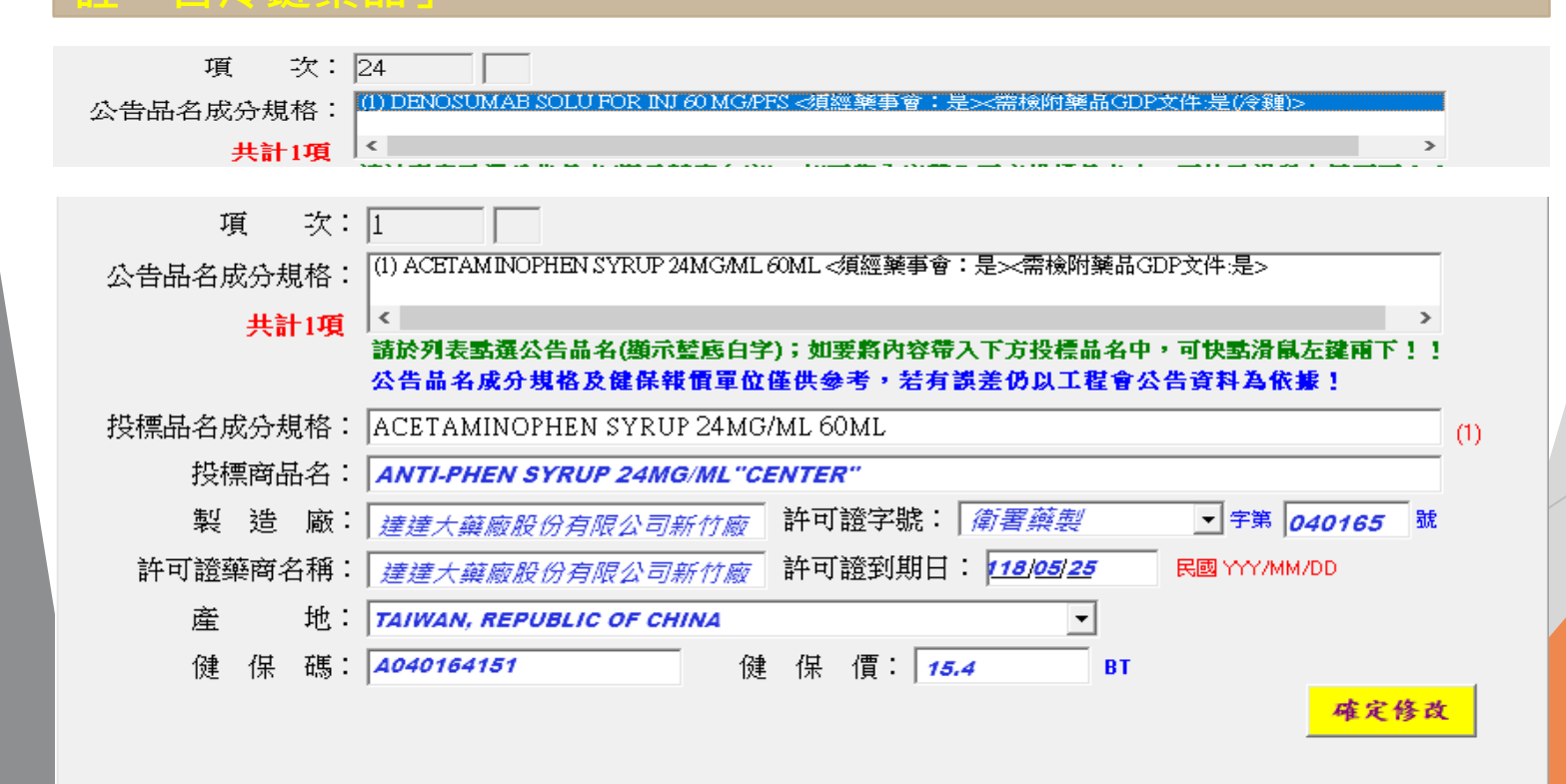

「公告品名成份規格」欄位預設帶入公告資料,請依 公司產品資料進行修正;依序輸入「投標品名成分規 格」、「製造廠」、「許可證字號」「許可證藥商名 稱」、「許可證到期日期」、「健保碼」及「健保價」 等欄位後按【確定修改】鍵

| 項 次: 1                                                                                 |  |
|----------------------------------------------------------------------------------------|--|
| 公告品名成分規格: (1) ACETAM INOPHEN SYRUP 24MGAML 60ML < 須履約能力證明文件:是><為冷藏藥品>否                 |  |
|                                                                                        |  |
| 請於列表語選公言而名(與示監監曰子),如要將內容軍人下力投標而名中,可決點須執左鍵兩下!!<br>公告品名成分規格及健保報價單位僅供參考,若有誤差仍以工程會公告資料為依據! |  |
| 投標品名成分規格: ACETAMINOPHEN SYRUP 24MG/ML 60ML (1)                                         |  |
| 投標商品名: ANTI-PHEN SYRUP 24MG/ML 60ML                                                    |  |
| 製 造 廠: XXX <i>藥 廠 股 份 有 限 公 司</i> 許可證字號: <b>衛 署 藥 製 . </b> 字第 040164 號                 |  |
| 許可證藥商名稱: XXX 蔡 廠 股 份 有 限 公 司 許可證到期日: 113/05/25 民國 YYY/MM/DD                            |  |
| 產 地: TAMAN,REPUBLIC OF CHINA 💽                                                         |  |
| 健保碼: A040164151 健保價: 15.4 BT<br>權定修改                                                   |  |
| <b>檔案路徑:</b> 選擇檔案 選擇檔案 選擇檔案 <b>儲存檔案 列印投標廠商資規格審查表</b> 結束                                |  |
| 註:修改『廠商基本資料』或『投標品項資料』,請務必進行【儲存檔案】作業;並於完成後列印『投標廠商』                                      |  |

欄位說明

### 欄位說明

 1. 投標商品名:請輸入藥品商品名稱,限輸入中文或 【半形】英(大寫)、數字、空格與符號。
 2. 許可證字號(字):選項請參考附表一、許可證字號(字)。
 3. 許可證字號(號):限輸入6碼數字。

- 4. 許可證到期日: 請輸入民國年,格式YYY/MM/DD
- 5. 產地: 選項請參考 附表二、產地。

6. 健保碼: 如品項為『無健保給付』不需填寫健保碼及 健保價, 有健保碼者請填英數字且不填【-】

### 步驟十:顯示「是否確定修改項次1的內容?」訊息,按【Yes】 鍵;顯示「項次1內容已修改!」表示投標資料存檔成功

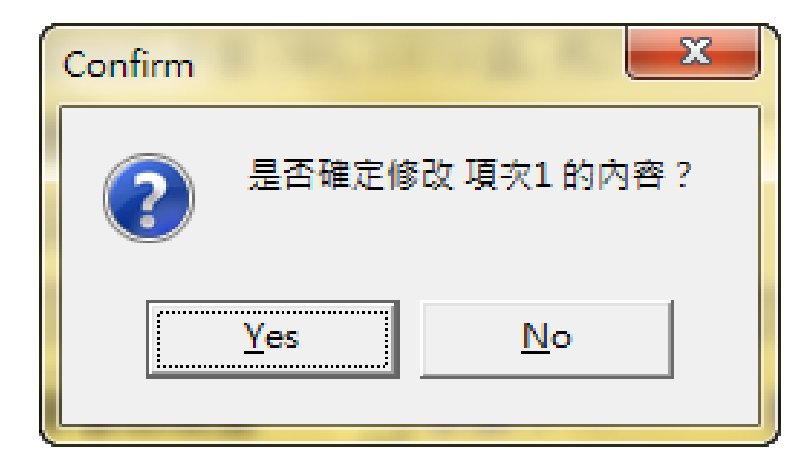

| 聯標廠商投標 ▼   |  |
|------------|--|
| 項灾1 內容已修改! |  |
| ОК         |  |
|            |  |

步驟十一:另外投標項次第『<u>19,24,48B</u>』項等3項藥品,請重 **覆 «步驟七»至 «步驟十»程序**,逐一進行新增,全部登鍵完畢 後可檢視畫面右上方【投標總數】確認資料筆數是否符合。

|   | 新增势 | 投標項 | 读: 🔽 🔽            | 新增删除                 | 投標項次         | :        | •    | 删除     | <b>投標總數:</b> 4 |  |
|---|-----|-----|-------------------|----------------------|--------------|----------|------|--------|----------------|--|
|   | 項次  | 子項  | 品名成分規格            | 商品名                  | 製造廠          | 健保碼      | 健保價  | 許可證字號  | 許可證到期          |  |
|   | 1   |     | ACETAMINOPHEN SY  | ANTI-PHEN SYRUP 2    | 達達大藥         | A0401641 | 15.4 | 衛署藥製字第 | 118/05/25      |  |
|   | 19  |     | CHLORHEXIDINE GLU | Perioxidin Mouthwash | LACER, S.A   |          | 0    | 衛部成輸字第 | 116/07/23      |  |
|   | 24  |     | DENOSUMAB SOLU F  | Prolia               | AMGEN MA     | C0091820 | 4360 | 衛署菌疫輸字 | 115/08/18      |  |
| [ | 48  | В   | METHYLPHENIDATE   | Ritalin Tablets 10mg | Siegfried Ba | BC270801 | 2.66 | 衛部藥輸字第 | 117/03/04      |  |

### 步驟十二:選取『3-比減帳號設定』頁籤,新增線上比減系統登入帳號。 1.設定之使用者代碼及密碼為價格標時登入線

| 廠商基本資料 投標品                                                                 | <sub>項維護</sub> 2.       | 【管理者帳號】僅允許設置一組,提供設定                 |
|----------------------------------------------------------------------------|-------------------------|-------------------------------------|
| 使用者代碼                                                                      | 8                       | 貴公司其他使用者可進行 <mark>比減價品項</mark> 。    |
| ▶<br>                                                                      | 3.                      | 價格標當天請攜帶『筆記型電腦』、『平板                 |
|                                                                            |                         | 電腦』或『智慧型手機』並安裝瀏覽器(如:                |
| <ol> <li>1. 設定之使用者代碼及</li> <li>2.【管理者帳號】僅允</li> <li>3. 價格標當天請攜帶</li> </ol> | 技密碼為個<br>許設置一:<br>『筆記型電 | Edge、Chrome),以進行線上減價作業。             |
|                                                                            | 號設定                     |                                     |
|                                                                            | 使用者代碼:                  | (限輸入八位英數字)                          |
|                                                                            | 設定密碼:                   |                                     |
|                                                                            | 確認密碼:                   |                                     |
|                                                                            |                         | □ 設定為管理者帳號(限一組)                     |
|                                                                            |                         | 储存         删除         清除            |
|                                                                            |                         |                                     |
| 檔案路徑:                                                                      |                         | ] 選擇檔案 選入檔案 儲存檔案 列印投標廠商資規格審查表 結束    |
| 註:修改『廠商基本資料』                                                               | 或『投標品項資料』               | ,請務必進行【儲存檔案】作業;並於完成後列印『投標廠商資規格審查表』。 |

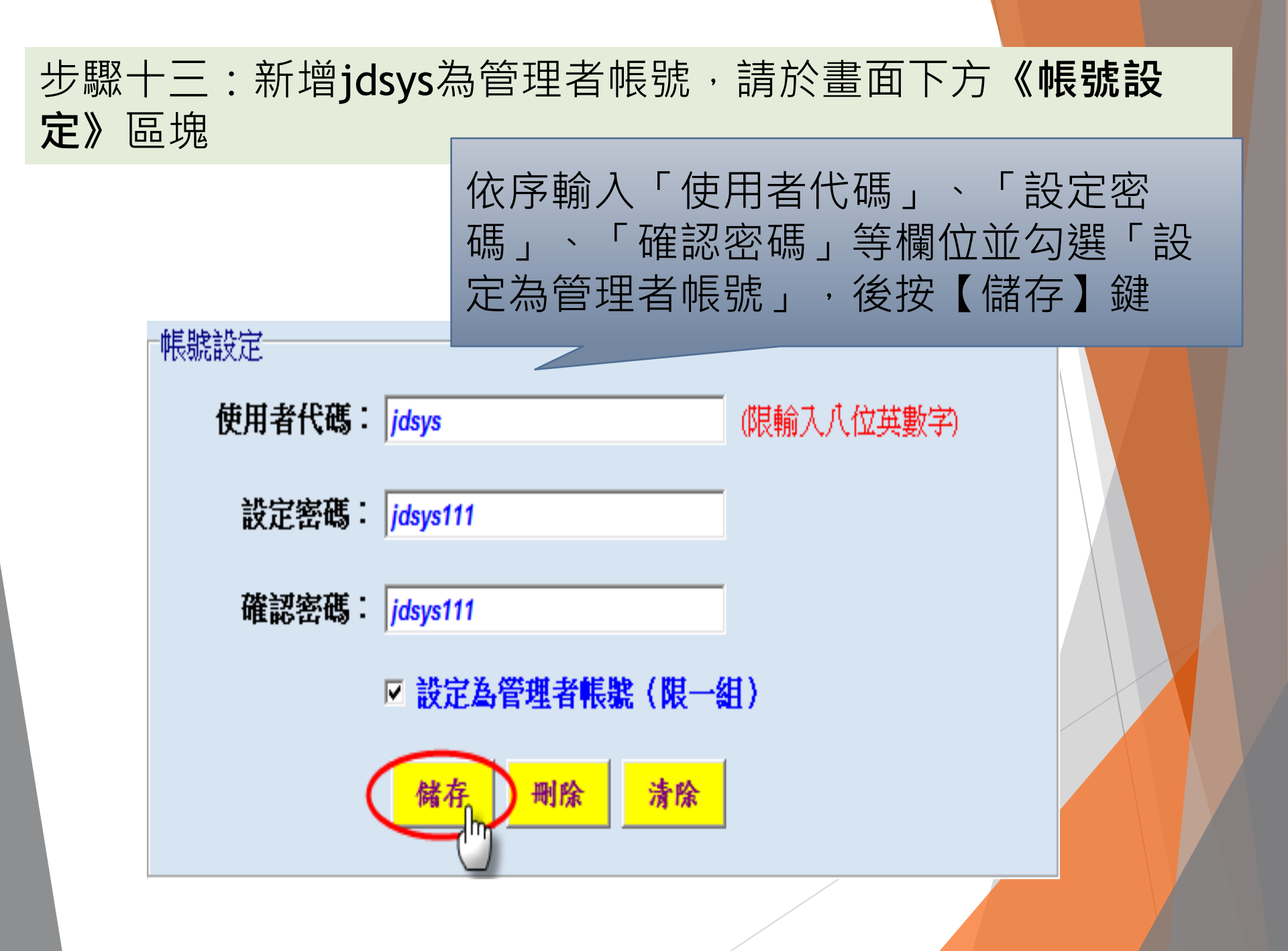

### 步驟十四:如想再設定二組比減帳號jasmine及vito

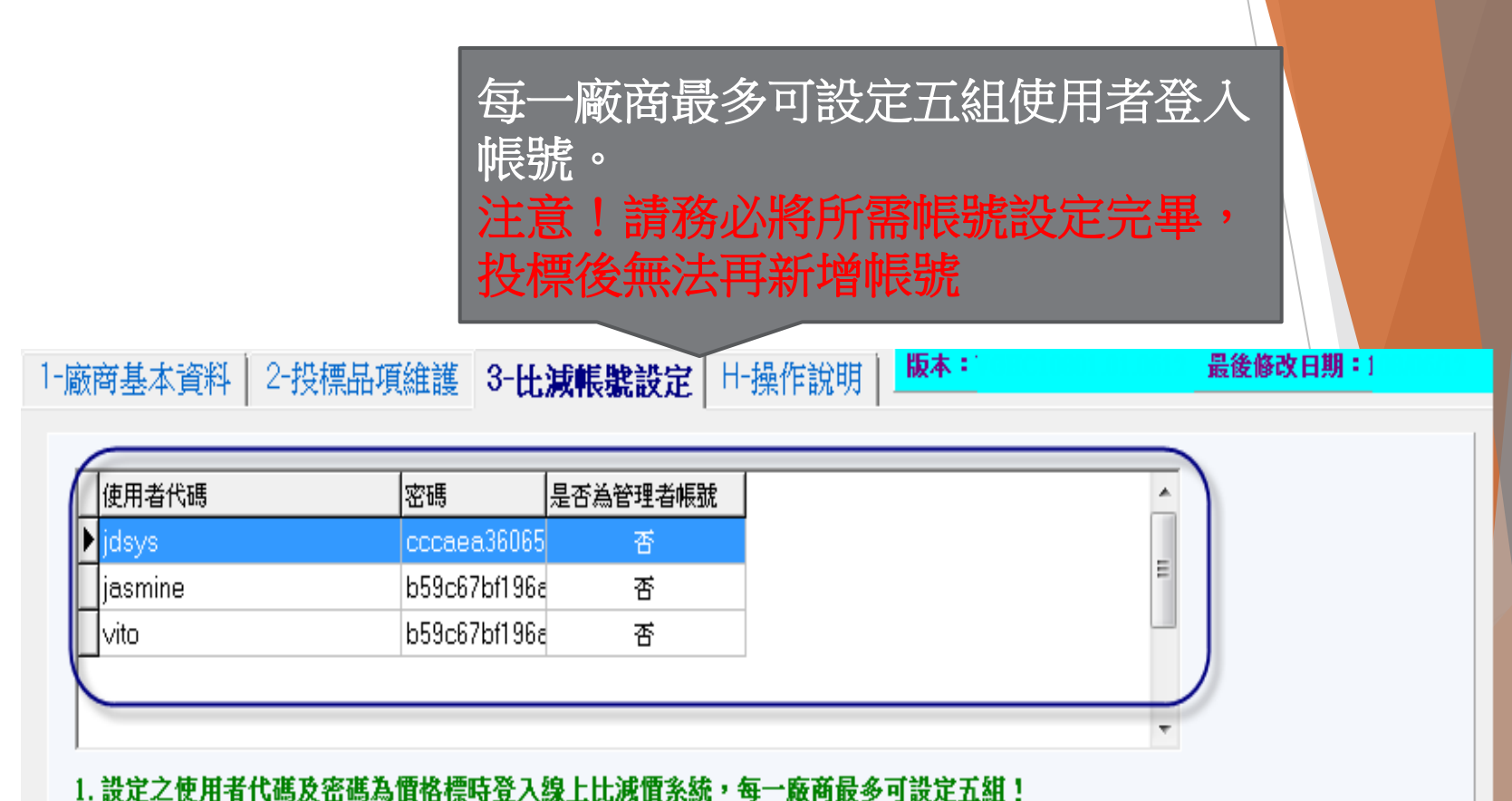

1. 这是之货用有代码及省码局俱恰悰时复入绿土比成俱余就,每一版间取多可或足丑组

2.【管理者帳號】僅允許設置一組,提供設定貴公司其他使用者可進行比減價品項。

3. 價格標當天請攜帶『筆記型電腦』、『平板電腦』或『智慧型手機』並安裝瀏覽器(如:E、Chrome),以進行線上減價作業。

### 步驟十五:『廠商基本資料』、『投標品項維護』及『比減帳 號設定』頁籖編輯完畢,請進行檔案《存檔》作業

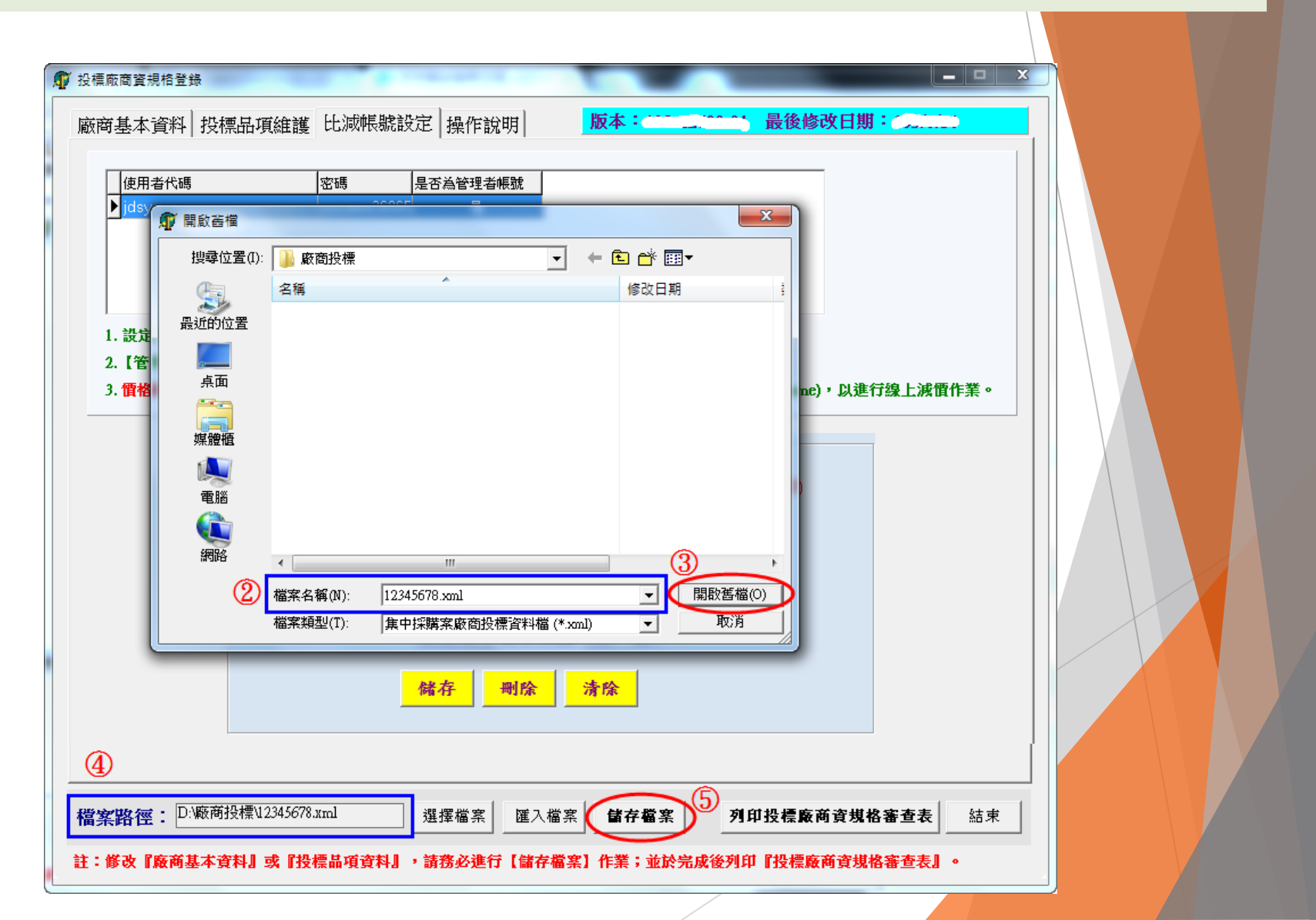

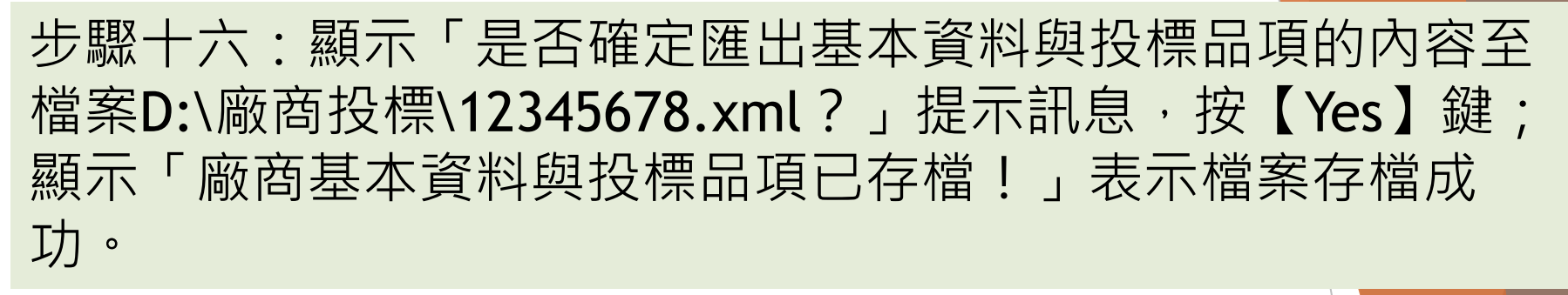

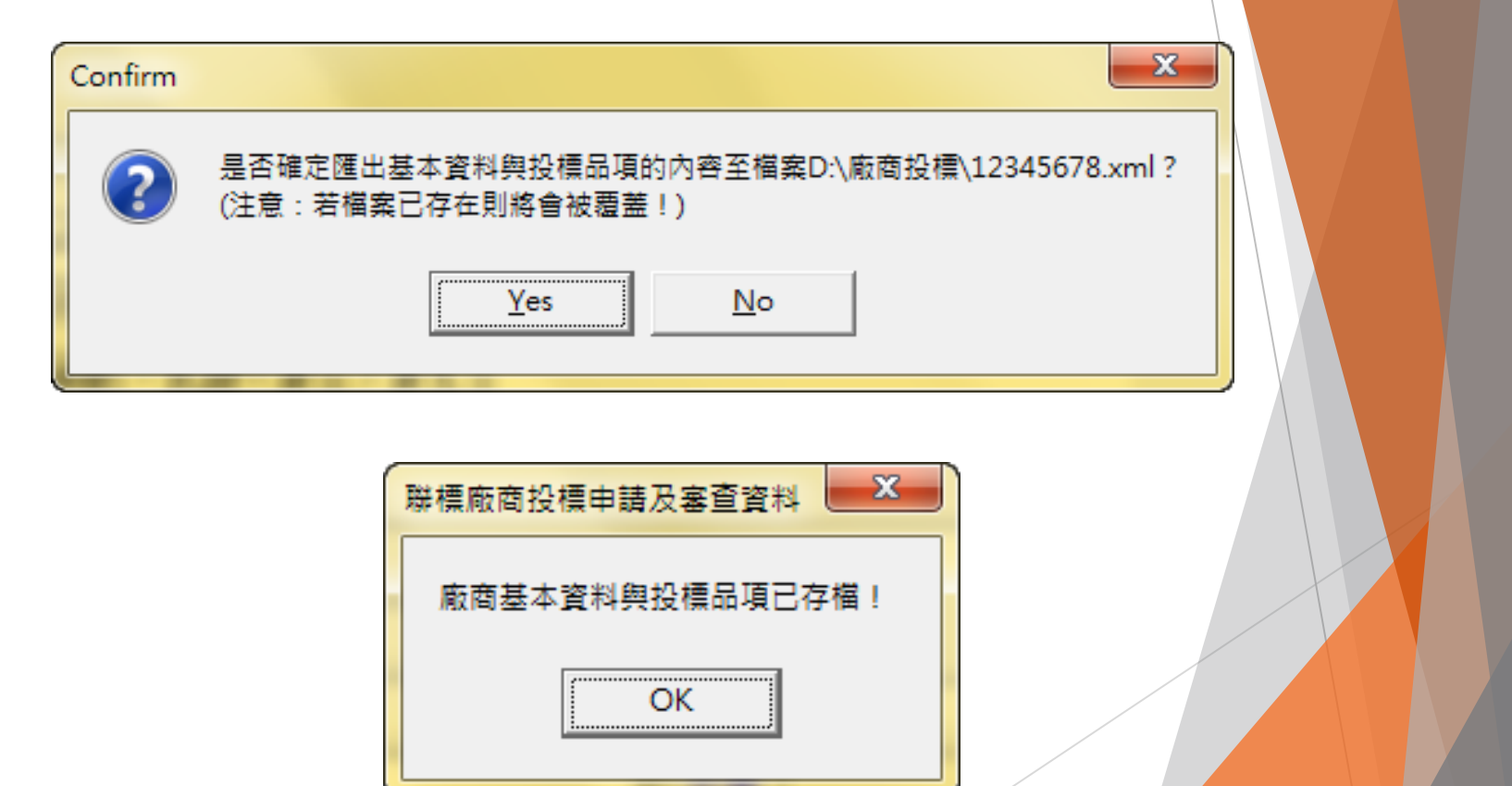

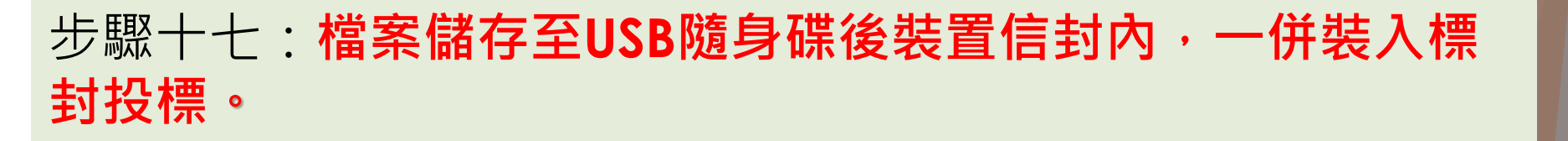

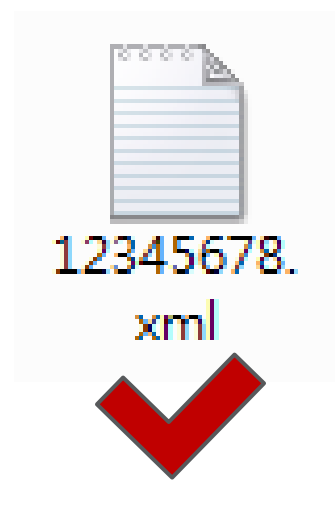

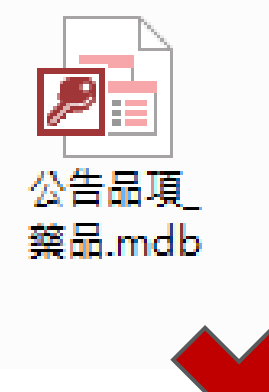

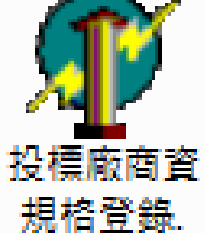

exe

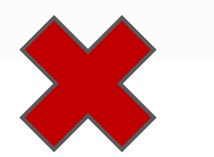

### 列印「申請審查表」

範例:達達物流公司「廠商基本 資料」、「投標品項維護」均已 登錄完成,欲列印《投標廠商資 格審查表》及《投標廠商品項規 格審查表》進行投標。

步驟一:確認『1-廠商基本資料』是否登鍵完畢。

| 統一編號: 12345678   | 3          | 限輸        | 入數字,不可      | 有其它符號                                        |                                               |                |  |
|------------------|------------|-----------|-------------|----------------------------------------------|-----------------------------------------------|----------------|--|
| 廠商簡稱:直達          |            | 俞入五個中文    | 学           | 一電子比減價<br>全面採用電                              | 条 <mark>统</mark><br>子 <mark>比減價,請設</mark> 定比減 | R HE SE        |  |
| 廠商全名:直達藥品        | 公司         |           |             | ■ <mark>公司規模</mark><br>                      | 心業 ① 县 〇 西                                    | ;              |  |
| 英文名稱: JDSYSM     |            |           |             |                                              | 國境內員工總人數逾1                                    | 200人           |  |
| 負 責 人: 陳先生       |            |           |             | 目前総属身心的                                      | 图人數計:  100<br>賞礙人士計: 2                        | $-\frac{1}{2}$ |  |
| 連 絡 人: 李大人       |            |           |             | 原住民                                          | · 人數計: 2                                      | 人              |  |
| 連絡人手機: 09123456  | 578        | Ex: 09123 | 345678      | <ul> <li>是否為原住民國</li> <li>● 是 ○ 否</li> </ul> | 人或政府立案之原住民國                                   | <u>99</u>      |  |
| <b>登記營業處所</b> 北區 | 中區   南區    | 東區        |             | 否者,預計分包<br>政府立案之原住                           | 予原住民個人或<br>民團體之金額:                            | 元              |  |
| 電話號碼: 02 -       | 23610555   | #         | Ex: 02-2725 | 55700#1234                                   |                                               |                |  |
| 傳真號碼: 02 -       | 23610567   | Ex: 02-2  | 7227684     |                                              |                                               |                |  |
| 郵遞區號: 110205     | 地 址:       | 臺北市 ▼     | (縣/市別) 佰    |                                              | /區別)                                          |                |  |
|                  |            | 思孝東路五     | 段222號       |                                              |                                               |                |  |
|                  | 〈英文地址〉     | Taiwan    |             |                                              |                                               |                |  |
| E-Mail · test@id | svs.com.tw |           |             |                                              |                                               |                |  |

#### 步驟二:確認『2-投標品項維護』是否登鍵完畢。

| 軟同基本頁科 2-我                                              | <b>宗品項雑農」</b> >=比泌吸帳部                               | ₩₩₩₩₩₩₩₩₩₩                                                                                                    | A                                                             |                           |
|---------------------------------------------------------|-----------------------------------------------------|----------------------------------------------------------------------------------------------------|---------------------------------------------------------------|---------------------------|
| 新增投標項次:                                                 | ▲ 新増                                                | 刪除投標項次:                                                                                                    |                                                               | 總數:4                      |
| 項次 子項 品名成分                                              | ·規格 商品名                                             | 製造廠 健保碼 條                                                                                                    | 建保價 許可證字號  許可                                                 | 證到期 ^                     |
|                                                         | NOPHEN SYANTI-PHEN SY<br>MDINE CLI Bariavidia Mauti | RUP 2 達達大樂 A0401641                                                                                                 | 15.4 衛署樂製字第(118/0)<br>0 衛期武会字第(116/0)                         | 5/25                      |
| 24 DENOSUN                                              | MAB SOLU EProlia                                    | AMGEN MAC0091820                                                                                                    |                                                               | 8/18                      |
| 48 B METHYLF                                            | HENIDATE Ritalin Tablets 1                          | 0mg Siegfried BtBC27080                                                                                             | 2.66 衛部藥輸字第 117/0                                             | 3/04                      |
|                                                         |                                                     |                                                                                                    |                                                               |                           |
| 投標品名成分規格:                                               | 請於列表點選公告品名(顯示<br>公告品名成分規格及健保:                       | 就    該    庭    白字);    如    要    將    內    容    帶    入     報    積    軍    位    僅    供    參    考    ,    若    有    誤 | 下方投標品名中,可快點滑鼠<br>差仍以工程會公告資料為依:                                | 左鍵兩下!!<br>」<br>」          |
| 投標品名成分規格:<br>投標商品名:                                     | 請於列表點選公告品名(瀕元<br>公告品名成分規格及健保                        | <sup>☆</sup> 藍底白字);如要將內容帶入<br>報                                                                                     | 下方投標品名中,可快點滑鼠<br>差仍以工程會公告資料為依                                 | 左鍵雨下!!<br>握!              |
| 投標品名成分規格:<br>投標商品名:<br>製 造 廠:                           | 請於列表點選公告品名(瀕元<br>公告品名成分規格及健保                        | 就整度白字);如要將內容帶入<br>報價單位僅供參考,若有誤<br>————————————————————————————————————                                              | 下方投標品名中,可快點滑鼠<br>差仍以工程會公告資料為依<br>・<br>テ第                      | 左鍵前下!!<br>峰!<br>          |
| 投標品名成分規格:<br>投標商品名:<br>製 造 廠:<br>許可證藥商名稱:               | 請於列表點選公告品名(瀕元<br>公告品名成分規格及健保<br>                    | ☆藍底白字);如要將內容帶入<br>報價單位僅供參考,若有誤 許可證字號: 許可證字號: 許可證到期日:                                                                | 下方投標品名中,可快點滑鼠<br>差仍以工程會公告資料為依<br>▼ 宇第<br>                     | 左鍵前下!!<br>版!<br>          |
| 投標品名成分規格:<br>投標商品名:<br>製造廠:<br>許可證藥商名稱:<br>產地:          | 請於列表點選公告品名(瀕元<br>公告品名成分規格及健保:                       | 就整底白字);如要將內容帶入<br>報價單位僅供參考,若有誤<br>許可證字號:<br>許可證字號:<br>許可證到期日:                                                       | 下方投標品名中,可快點滑鼠<br>差仍以工程會公告資料為依<br>▼ 字第<br>民國 \\\//MM           | 左键前下!!<br><sup> </sup>    |
| 投標品名成分規格:<br>投標商品名:<br>製造廠:<br>許可證藥商名稱:<br>產 地:<br>健保碼: | 請於列表點選公告品名(顯示<br>公告品名成分規格及健保:                       | 就整度白字);如要將內容帶入<br>報價單位僅供參考,若有誤<br>許可證字號:<br>許可證到期日:<br>健保價:                                                         | 下方投標品名中,可快點滑鼠<br>差仍以工程會公告資料為依<br>▼ 宇第<br><br><br><br><br><br> | 左鍵前下!!<br><mark>服!</mark> |

### 步驟三:確認『3-投標品項維護』是否登鍵完畢(請至少設置一 組管理者帳號)。

|              | 密碼   是                                       | 是否為管理者帳號                       |                  | -             |             |
|--------------|----------------------------------------------|--------------------------------|------------------|---------------|-------------|
| jdsys        | f84d9454cc7a                                 | 否                              |                  |               |             |
| jasmine      | b59c67bf196a                                 | 是                              |                  |               |             |
| ▶ vito       | b59c67bf196e                                 | 否                              |                  | =             |             |
|              |                                              |                                |                  |               |             |
|              |                                              |                                |                  | *             |             |
| 1. 設定之使用者代碼) | <b>皮密碼為價格標時登入線</b>                           | 上比減價系統,每一廠商                    | 最多可設定五組!         |               |             |
| 2.【管理者帳號】僅久  | <b>に許設置一組,提供設定</b>                           | 貴公司其他使用者可進行                    | 北減價品項。           |               |             |
| ). 價格標當天請攜帶  | 『筆記型電腦』、『平板                                  | 電腦』或『智慧型手機』                    | 並安裝瀏覽器(如:正、C     | hrome),以進行線上減 | <b>蠒作業。</b> |
|              |                                              |                                | ¥                |               |             |
| —·#Ħ         | 肺酸学                                          |                                |                  |               |             |
| יייני        | 杨元章又人生。                                      |                                |                  |               |             |
|              |                                              |                                |                  |               |             |
|              | ● 使用者代號: vito                                | )                              | (限輸入八位英數         | 好)            |             |
|              | 使用者代號: vitc                                  | )                              | (限輸入八位英數         | (学)           |             |
|              | 使用者代號: vitc<br>設定密碼:                         | )                              | (限輸入八位英數<br>     | (字)           |             |
|              | 使用者代號: vitc<br>設定密碼:                         | )                              | (限輸入八位英數<br>     | (字)           |             |
|              | 使用者代號: vitc<br>設定密碼:<br>確認密碼:                | )                              | (限輸入八位英劃<br>     | (字)           |             |
|              | 使用者代號: vitc<br>設定密碼:<br>確認密碼:                | )                              | (限輸入八位英數<br><br> | (字)           |             |
|              | 使用者代號: vitc<br>設定密碼:<br>確認密碼:<br>「           | )<br>設定為管理者帳號(                 | (限輸入八位英劇<br>     | (字)           |             |
|              | 使用者代號: vitc<br>設定密碼:<br>確認密碼:                | )<br>設定為管理者帳號(1                | (限輸入八位英劇<br>     | (字)           |             |
|              | 使用者代號: vitc<br>設定密碼:<br>確認密碼:<br>「           | )<br>設定為管理者帳號( <br>端存 / 刑除 / 法 | (限輸入八位英劃<br>     | (字)           |             |
|              | 使用者代號: vitc<br>設定密碼:<br>確認密碼:<br>「<br>「<br>」 | )<br>設定為管理者帳號( <br>諸存 删除 清     | (限輸入八位英劃<br>     | (字)           |             |
|              | 使用者代號: vitc<br>設定密碼:<br>確認密碼:<br>「<br>「      |                                | (限輸入八位英劃<br>     | (字)           |             |

#### 步驟四:請先進行《儲存檔案》作業,更新投標資料檔。

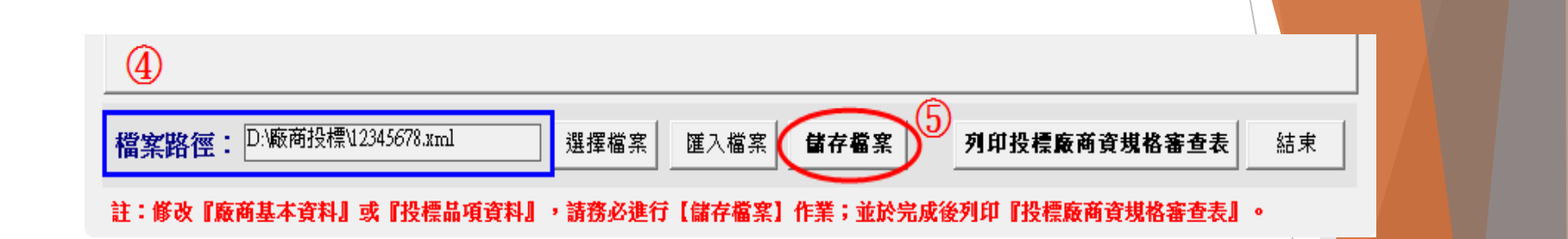

### 步驟五:請按【列印投標廠商資規格審查表】進行列印作業。

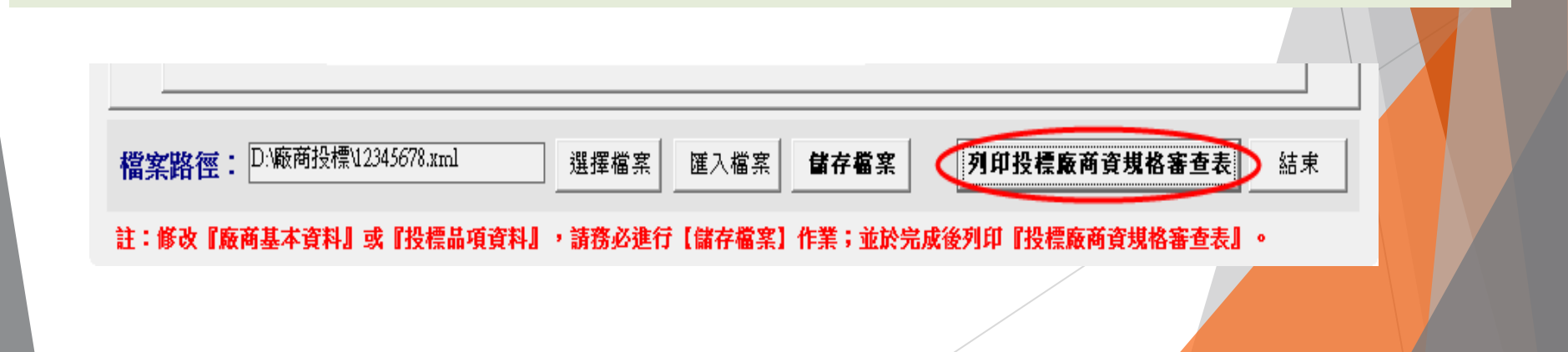

| 步驟六:顯示「                      | 投权              | 票廠商資              | <b>餐格</b> 署 | 審查           | 表」   | , 7            | <b>僉視</b> 內容  | <b>無誤後</b> ・按     |
|------------------------------|-----------------|-------------------|-------------|--------------|------|----------------|---------------|-------------------|
| ● 列印圖示。                      |                 |                   |             |              | 1 当中 | ∡੮⊓⊐           | 三林悠日 万[[6]    | 心動国三 为 🖪          |
| இ Report Preview :<br>  ☐ 17 | 108             |                   |             | 2            | 1.列印 | ]文作            |               |                   |
|                              | 廠商編號:<br>(廠商勿填) |                   | 投標廢         | 商            | 8.關閉 | 請找             |               |                   |
|                              | 廠商統編            | 12345678          | 廠商名稱        | 直達藥品公        | 公司   |                |               |                   |
|                              | 負責人             | 陳先生               | 電 話         | 02-236105    | 55#  | 傳真             | 02-23610567   |                   |
|                              | 地址              | 110205 臺北市信義區忠    | 2考東路五段2     | 22號          |      | 廠商             |               |                   |
|                              | E- mail         | test@jdsys.com.tw |             |              | (    | 簽章<br>公司及負責人章) |               |                   |
|                              |                 | 1                 | Ŕ           | <b>δ商缴验相</b> | 關證照  | I              |               |                   |
|                              | 項次              |                   | 審查          | 文件           |      |                | 審查結果          |                   |
|                              | 1               | 公司登記或設立證明文        | 【件。         |              |      |                | □合格 □不合格      |                   |
|                              | 2               | 納稅證明文件。           |             |              |      |                | □合格 □不合格      |                   |
|                              | 3               | 藥商許可執照。           |             |              |      |                | □合格 □不合格      |                   |
|                              | 4               | 投標切結書。            |             |              |      |                | □合格 □不合格      |                   |
|                              | 5               | 投標廠商聲明書。          |             |              |      |                |               |                   |
|                              | 6               | 押標金 (投標 4項        | ,共 NT\$80,  | 000) •       |      |                | 本系統依托         | 日標總數自動計算          |
|                              | 7               | 投標廠商資規格登錄電        | 官子檔。        |              |      |                | <b>库纳</b> 六田和 |                   |
|                              | 審 查<br>結 果      | □合格 □不合格          | 不合格<br>原 因  |              |      | 资格署人员多         | 認押標金是         | 表式。前日11年<br>是否足夠。 |
|                              |                 |                   |             |              |      |                |               |                   |

※此表用印後請一併裝入標封投標。

0% Page 1 of 1

| 步驟七:<br>・ 按 🔮 ダ  | 顯示「 <b>廠商投標品項規格審查表」,檢視內容無誤後</b><br>列印圖示。<br>1 設定印書機及可印公數團子为 <b>《</b>                                                                                                    |
|------------------|----------------------------------------------------------------------------------------------------|
| Report Preview : | ■ ■ ■ ■ ■ ■ ■ ■ ■ ■ ■ ■ ■ ■ ■ ■ ■ ■ ■                                                                                                    |
|                  | Reset:       (Reset:       (Reset: |
|                  | <ul> <li>者:須服發音視点作業項自文[10]證明文件,屬今總額品考試供為作業項直流指註「含於總第品。」【[10]證明文件说明:2[1]者,我期度至少至1[14]产1,30日或(2)2)是<br/>強久毀敗:原根检查(20)已變明文件、為方主管機關將權之缺失文件項一份徵制(含廠廣己理程音機關定相互文件)]。6.篇中失健康係<br/>於醫養於自為項者,須檢附這臺調及意,如]14年06月就償證明(利利印日期)?.7]司書品文件。8. 獲約億力證明文件(須檢附後約歲力證明文件之品項)。]</li> <li>() () () () () () () () () () () () () (</li></ul>                                                                                                    |
| Page 1 of 1      | ※請詳閱此表附記·用印後請連同附記應檢<br>附文件一併裝入標封投標。                                                                                                    |

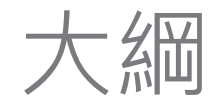

## ▶製作廠商投標申請XML檔案 ▶廠商報價編輯

## 注意事項(一)

宣布資規格標審查結果當天,經資、規格審查合格之廠商 及品項,依規定繳交工本費後,由機關列印審標結果2 份,經廠商比對確認並用印後,1份交由廠商領回,並領 取報價編輯USB隨身碟,內含檔案如下

1「公司統編(報價).xml」報價資料檔 2「投標廠商報價編輯.exe」執行檔 3「公告品項\_藥品.mdb」資料檔 4 藥品廠商報價操作手冊.pdf 5 藥品線上比減操作手冊.pdf 廠商編號

廠商統編: 12345678

廠商名稱:直達藥品公司

#### 投標廠商審標結果通知

資格審查結果(除履約能力): 合格

不合格原因:

| 項次   | 品名成分規格                                                     | 商品名                                | 製造商                                | 產地                              | 健保碼        | 健保價      | 許可證字號              | 藥商名稱           | 規格審合結果<br>(含履約能力) | 不合格原因 |
|------|------------------------------------------------------------|------------------------------------|------------------------------------|---------------------------------|------------|----------|--------------------|----------------|-------------------|-------|
| 1    | ACETAMINOPHEN SYRUP<br>24MG/ML 60ML                        | ANTI-PHEN SYRUP<br>24MG/ML"CENTER" | 達達大藥廠股份<br>有限公司新竹廠                 | TAIWAN,<br>REPUBLIC OF<br>CHINA | A040164151 | 15.40    | 衛署藥製字<br>第040165號  | 達達大藥廠股份有限公司新竹廠 | 合格                |       |
| 19   | CHLORHEXIDINE<br>GLUCONATE GARGLE<br>SOLUTION 2MG/ML 200ML | Perioxidin Mouthwash               | LACER, S.A.                        | SPAIN                           |            | 0.00     | 衛部成輸字<br>第001002號  | OO企業股份有限公司     | 合格                |       |
| 24   | DENOSUMAB SOLU FOR<br>INJ 60 MG/PFS                        | Prolia                             | AMGEN<br>MANUFACTURI<br>NG LIMITED | QATAR                           | C00918209  | 4,360.00 | 衛署菌疫輪字<br>第000918號 | 台灣OO藥品有限公司     | 合格                |       |
| 48 B | METHYLPHENIDATE TAB<br>10MG (RITALIN)* 或同等品                | Ritalin Tablets 10mg               | Siegfried Barbera<br>S.L.          | SWAZILAND                       | BC27080100 | 2.66     | 衛部藥輸字<br>第027080號  | 台灣OO股份有限公司     | 合格                |       |
| 投桐   | 投標總數:4 合格項數:4 不合格項數:0                                      |                                    |                                    |                                 |            |          |                    |                |                   |       |

廠商簽章(公司及負責人章):

**審標結果通知 2份**,經廠商比對確認 並用印後,1份交由廠商領回

輔導會115-116年藥品集中採購 (VACDR11401-1)

✓ 規格審查合格品項報價電子檔(副檔名為.xml)
 ✓ 「公告品項\_藥品」資料檔(副檔名為.mdb)
 ✓ 「投標廠商報價登錄」執行檔(副檔名為.exe)
 ✓ 藥品廠商報價操作手冊(副檔名為.pdf)
 ✓ 藥品線上比減操作手冊電腦版 (副檔名為.pdf)

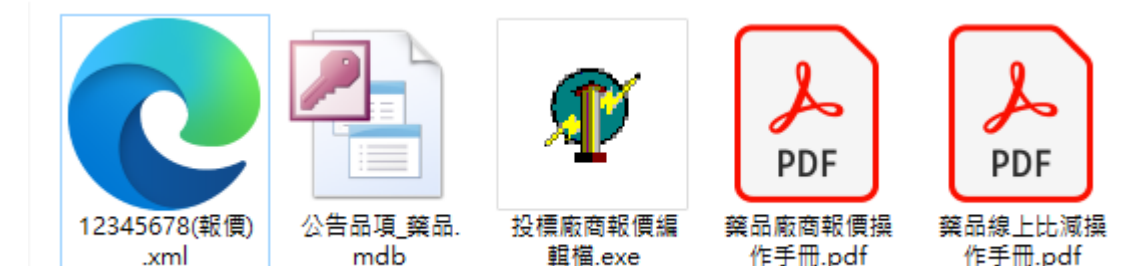

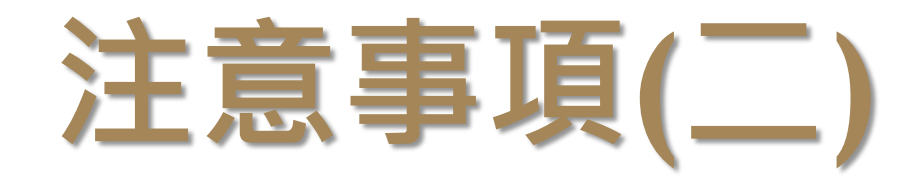

- 規格審查合格品項報價登錄完畢並核對無誤後,請先列印 「投標廠商品項標價清單」紙本,列印時請務必確認內容 與「報價資料XML檔案」電子檔完全相符,以免損失自身 權益。
- ■請勿修改「報價資料XML檔案」電子檔檔案名稱,並將檔案儲存至資規格標領取之USB隨身碟中攜帶。
  - (請於存檔後進行掃毒程序以避免中毒檔案造成資安問題)
- 本次招標投標價採用匯入電子報價,請務必於指定時間將 『投標廠商品項標價清單』紙本及『報價資料XML檔案』 電子檔進投標。請參閱投標須知。

### 輸入合格品項投標價

步驟一:請先檢查領取之檔案中是否包含下列檔案;快速點擊 滑鼠左鍵兩下**『投標廠商報價編輯.exe』**檔案。(如有缺少檔案 請重新索取)

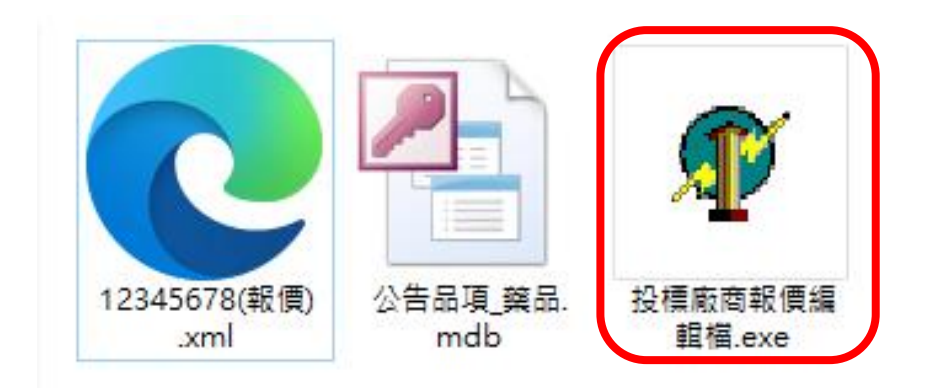

### 步驟二:選取「12345678(報價).xml」報價資料檔,進行檔 案《**匯入**》作業。

| 案       號:         統一編號:       廠商簡稱:         廠商會全名:          欄位僅提供列印使用         檔案路徑:         註:修改『編輯報價清單』, |                                                                                                    | 版本:          | 最後修改日期:                                                                                                    |    |  |
|----------------------------------------------------------------------------------------------------|----------------------------------------------------------------------------------------------------|--------------|----------------------------------------------------------------------------------------------------|----|--|
| 檔案路徑:<br>註:修改『編輯報價清單』,                                                                                     | 7 開飲舊檔<br>搜尋位置①:<br>● 薬品報價<br>名稱<br>「12345678(银便).xml<br>「12345678(银便).xml<br>「12345678(银便).xml<br>「12345678(银便).xml<br>「1234567<br>(銀便).xml<br>「1234567<br>電路<br>● 単一一一一一一一一一一一一一一一一一一一一一一一一一一一一一一一一一一一一 |              | <ul> <li>★ EB +</li> <li>修改日期</li> <li>2023/4/7 上午 11:33 )</li> <li>第</li> <li>第</li> <li>1</li> <li>1</li></ul> |    |  |
|                                                                                                    | ●<br>選擇檔案 匯2<br>請務必進行【儲存檔案】作業;並                                                                                                    | 【檔案】 【儲存檔案 】 | 列印投標廠商標價清單<br>柔慣清單」                                                                                                    | 結束 |  |
| <b>A</b>                                                                                                   |                                                                                                    | ~            |                                                                                                    |    |  |

## 步驟三:顯示「廠商基本資料與投標品項報價資料已匯入」訊息即完成匯入作業。

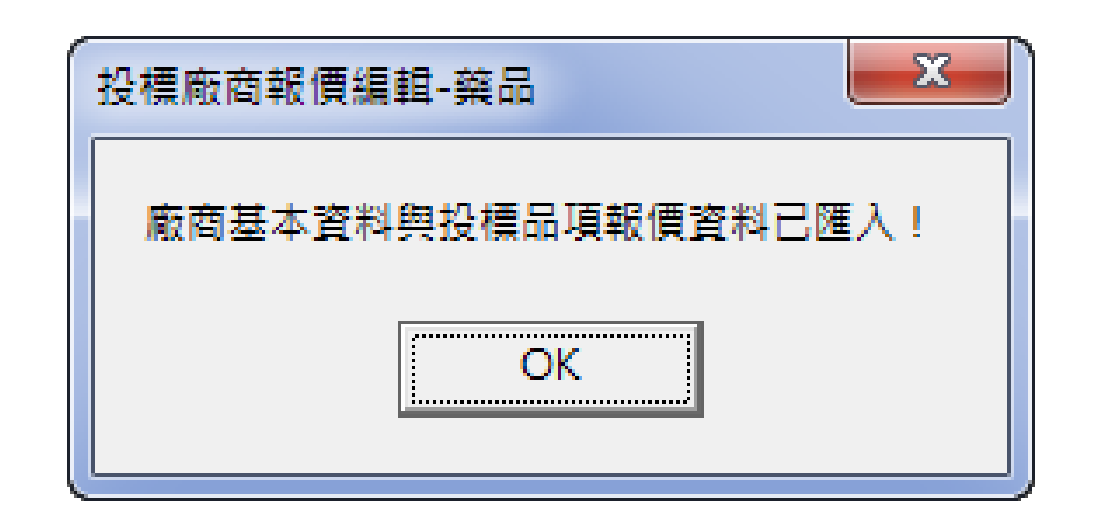

### 步驟四:『1-廠商基本資料』頁籤,顯示資料為貴公司資規格 輸入內容。

|                                                                                                    |                  |                | 1  |  |
|----------------------------------------------------------------------------------------------------|------------------|----------------|----|--|
| ·····································                                                                                                  |                  | - 0            | ×  |  |
| 1-廠商基本資料 2-編輯報價清單 H-操作說明                                                                                                    | 版本: ¥ACDR11401.  | <b>最後修改日期:</b> |    |  |
| <ul> <li>案 號: VACDR11401.1</li> <li>統一編號: 12345678</li> <li>廠商簡稱: 直達</li> <li>廠商全名: 直達藥品公司</li> <li>蜀位僅提供列印使用,請確認是否與資格登錄資料机</li> </ul> | 廠商編號: 1<br>有●    |                |    |  |
| 檔案路徑: D:藥品報價/12345678(報價).xml 選擇檔案                                                                                                    | 建入檔案 儲存檔案 计      | 列印投標廠商標價清單     | 結束 |  |
| 註:修改『編輯報慣清單』,請務必進行【儲存檔案】作                                                                                                    | F業;並於完成後列印『投標廠商档 | """            |    |  |

### 步驟五:點選「2-編輯報價清單」頁籤,畫面顯示合格品項數 及清單;輸入報價後未報價品項數將遞減。

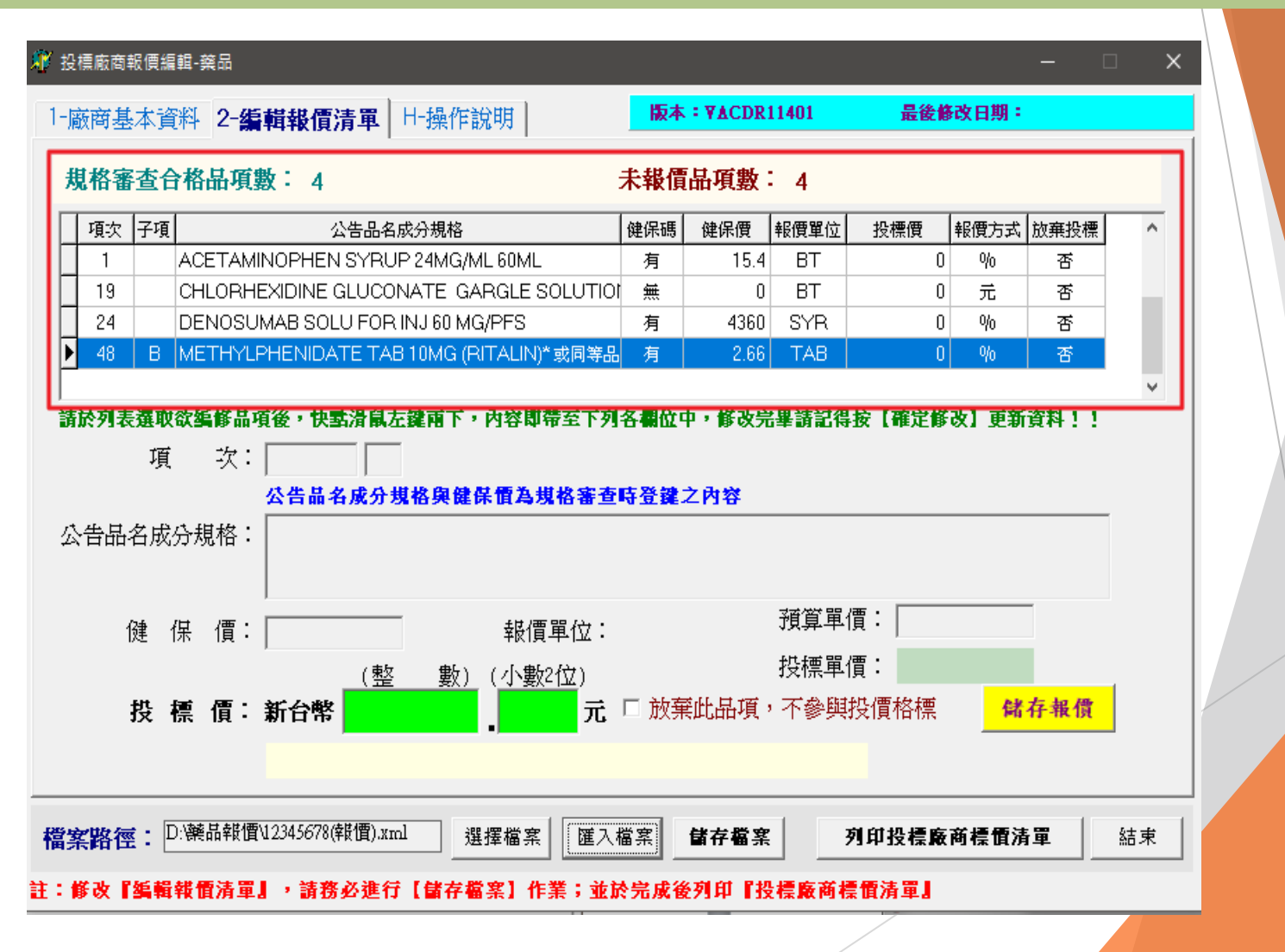

### 步驟六:於規格審查合格品項資料列『1』,快速點擊滑鼠左 鍵兩下,將貴公司資規格所選之公告品名成分規格及健保價等 資料帶至清單下方各欄位

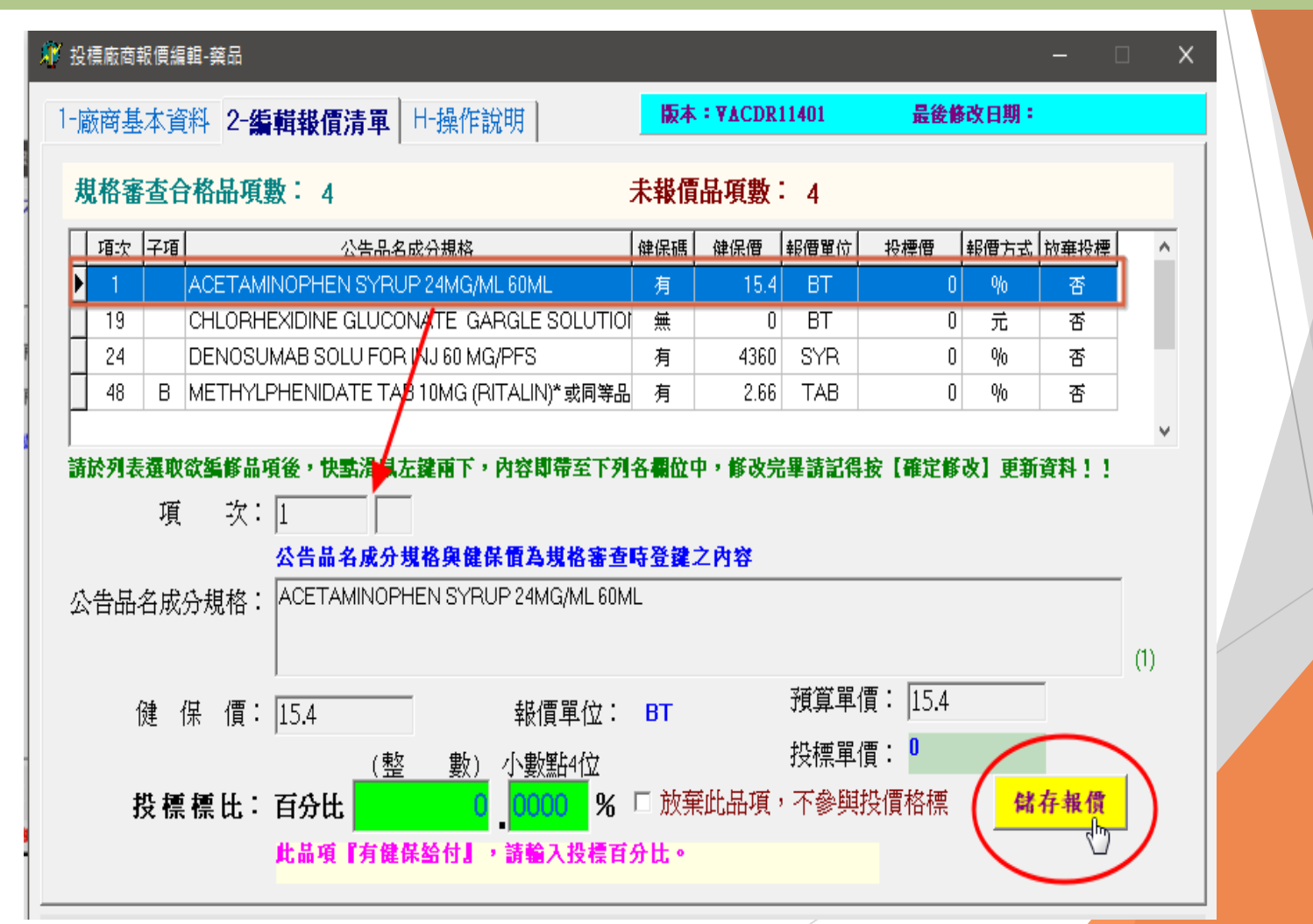

步驟七:輸入「投標價」,修改完畢請按【儲存報價】鍵。

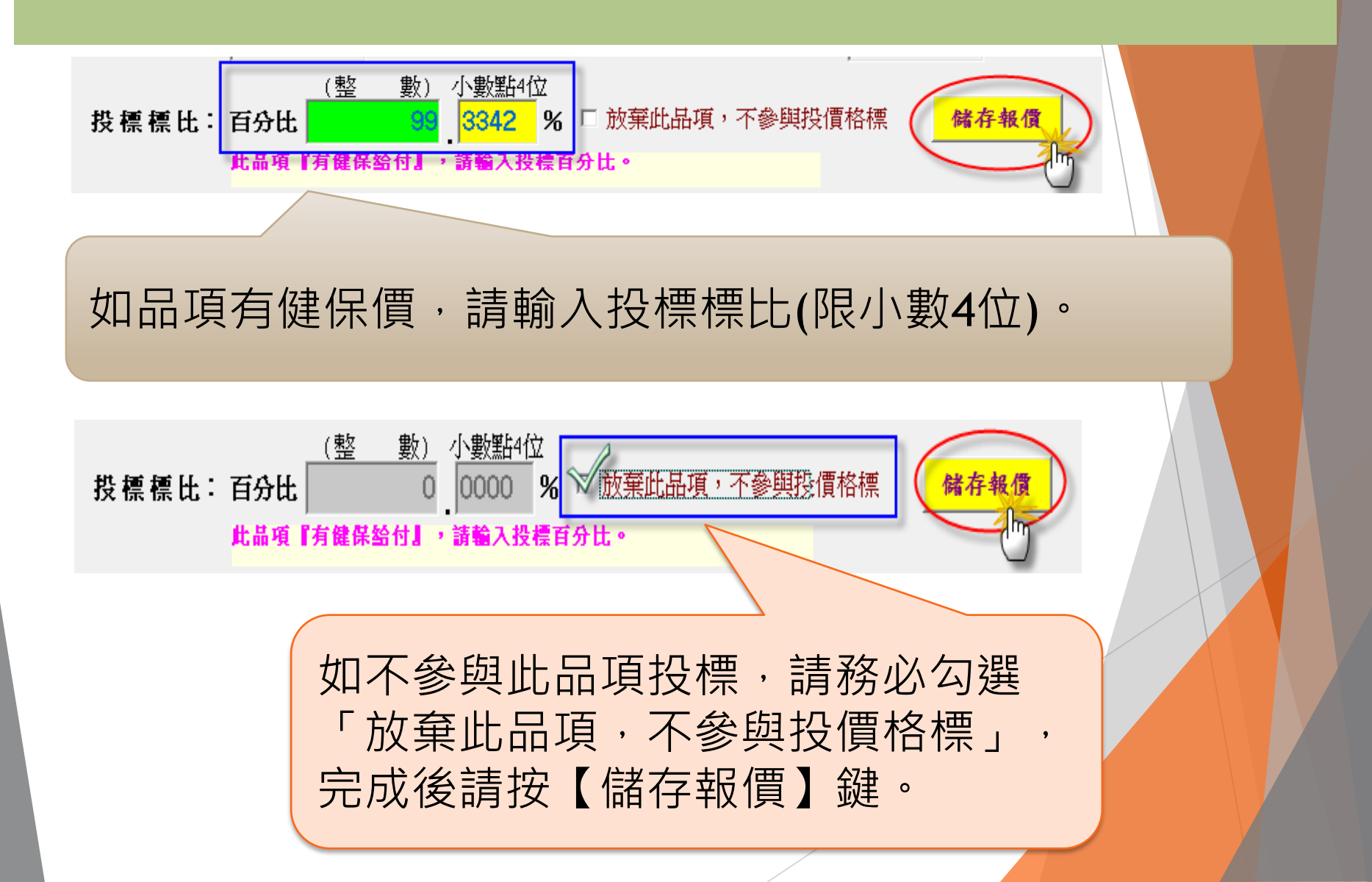

### 步驟八:顯示「是否確定修改 項次1 的報價?」訊息,按 【Yes】鍵;顯示「項次1報價已修改!」表示資料修改成功。

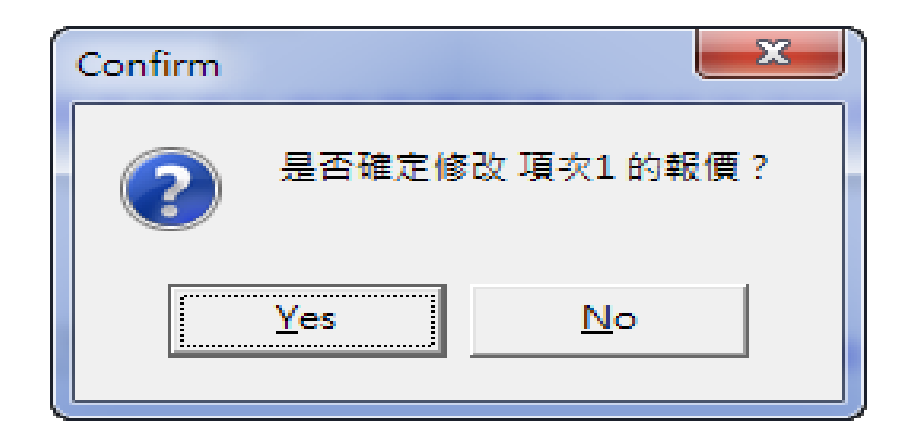

| 投標廠商報價編 23 |
|------------|
| 項次1報價已修改!  |
| ОК         |
|            |

48

步驟九:依序輸入第『<u>1,19,24,48B』</u>項報價,請**重覆 «步驟六** » 至 «步驟八»程序,逐一輸入,全部登鍵完畢後可檢視畫面 右上方【未報價品項數】是否歸零。

| 規格審查合格品項數: 4 |    |    |                                         | 未報價 | 品項數  | : 0  |         |                |      |   |
|--------------|----|----|-----------------------------------------|-----|------|------|---------|----------------|------|---|
|              | 項次 | 子項 | 公告品名成分規格                                | 健保碼 | 健保價  | 報價單位 | 投標價     | 報價方式           | 放棄投標 | ^ |
|              | 1  |    | ACETAMINOPHEN SYRUP 24MG/ML 60ML        | 有   | 15.4 | ΒT   | 99.3342 | φ <sub>0</sub> | 否    |   |
|              | 19 |    | CHLORHEXIDINE GLUCONATE GARGLE SOLUTIO  | 無   | 0    | ΒT   | 67.9    | 元              | 否    |   |
|              | 24 |    | DENOSUMAB SOLU FOR INJ 60 MG/PFS        | 有   | 4360 | SYR  | 0       | φ <sub>0</sub> | 是    |   |
|              | 48 | В  | METHYLPHENIDATE TAB 10MG (RITALIN)*或同等品 | 有   | 2.66 | TAB  | 99      | %              | 否    |   |

請於列表選取欲編修品項後,快點滑鼠左鍵兩下,內容即帶至下列各欄位中,修改完畢請記得按【確定修改】更新資料!!

## 步驟十:報價編輯完畢請按【儲存檔案】鍵,進行報價資料檔存檔作業,**更新報價資料檔**。

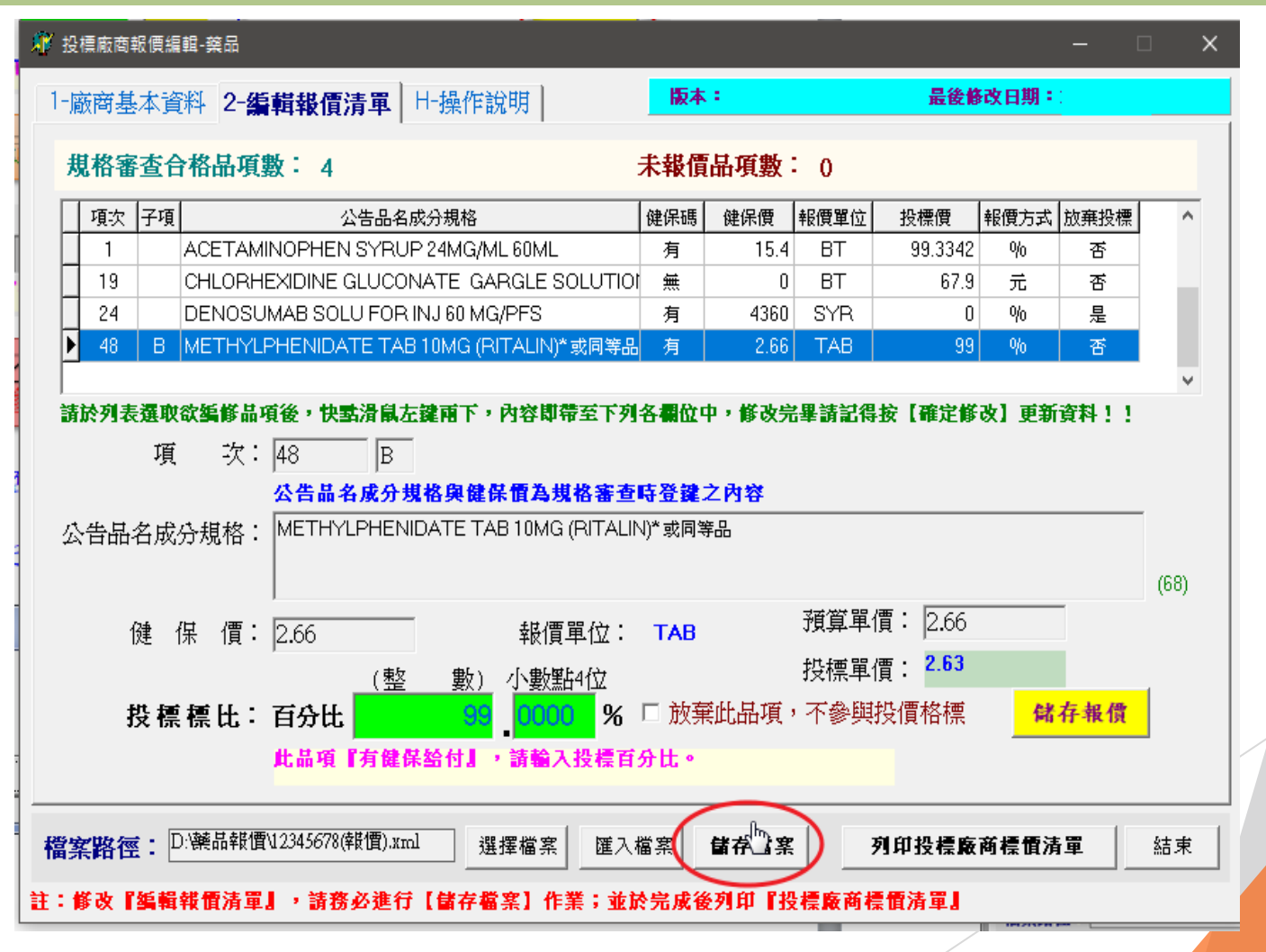

步驟十一:顯示「是否確定匯出投標品項報價資料至檔案D:\報 價編輯檔\12345678(報價).xml?」提示訊息,按【Yes】鍵; 顯示「投標品項報價資料已存檔!」表示檔案存檔成功。

※請妥善保存此電子檔案, 投標價採用匯入電子報價,請依投標須知規定, 將「投標廠商報價編輯電子檔(隨身碟)」及「廠商 投標品項標價清單」裝封,再自行於截標前完成投標。

※再次匯入資料並確認報價資料是否正確!!

51

## 列印投標廠商品項標價清

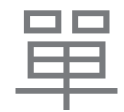

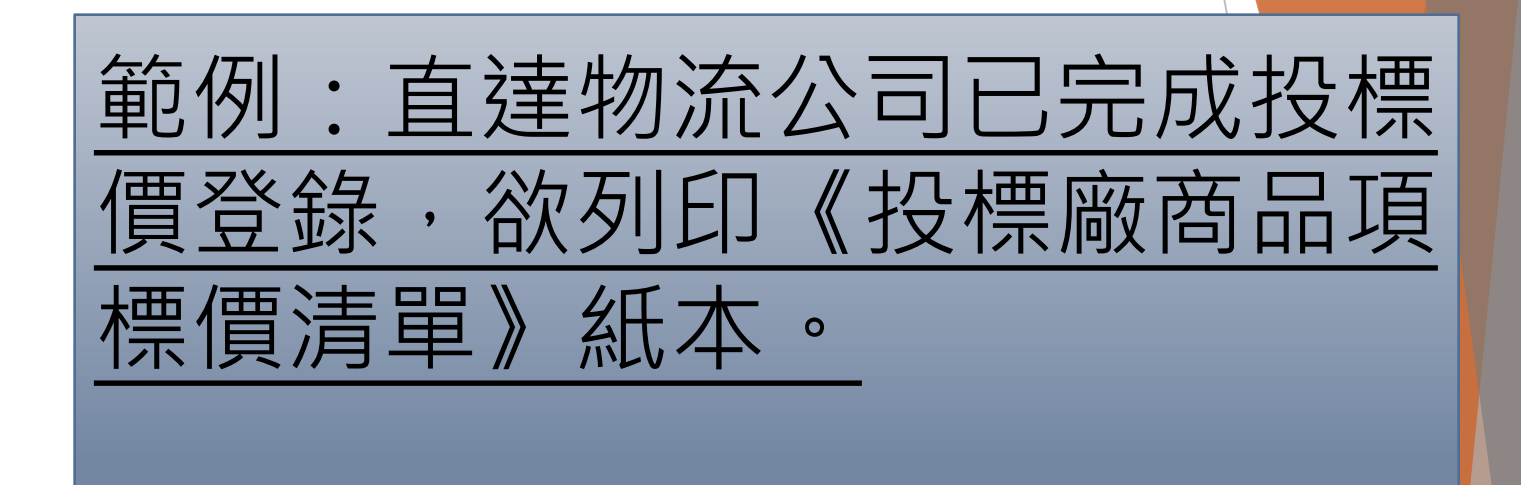

## 步驟一:確認『2-編輯報價清單』是否登鍵完畢,並請先進行《儲存檔案》作業,更新報價資料檔。

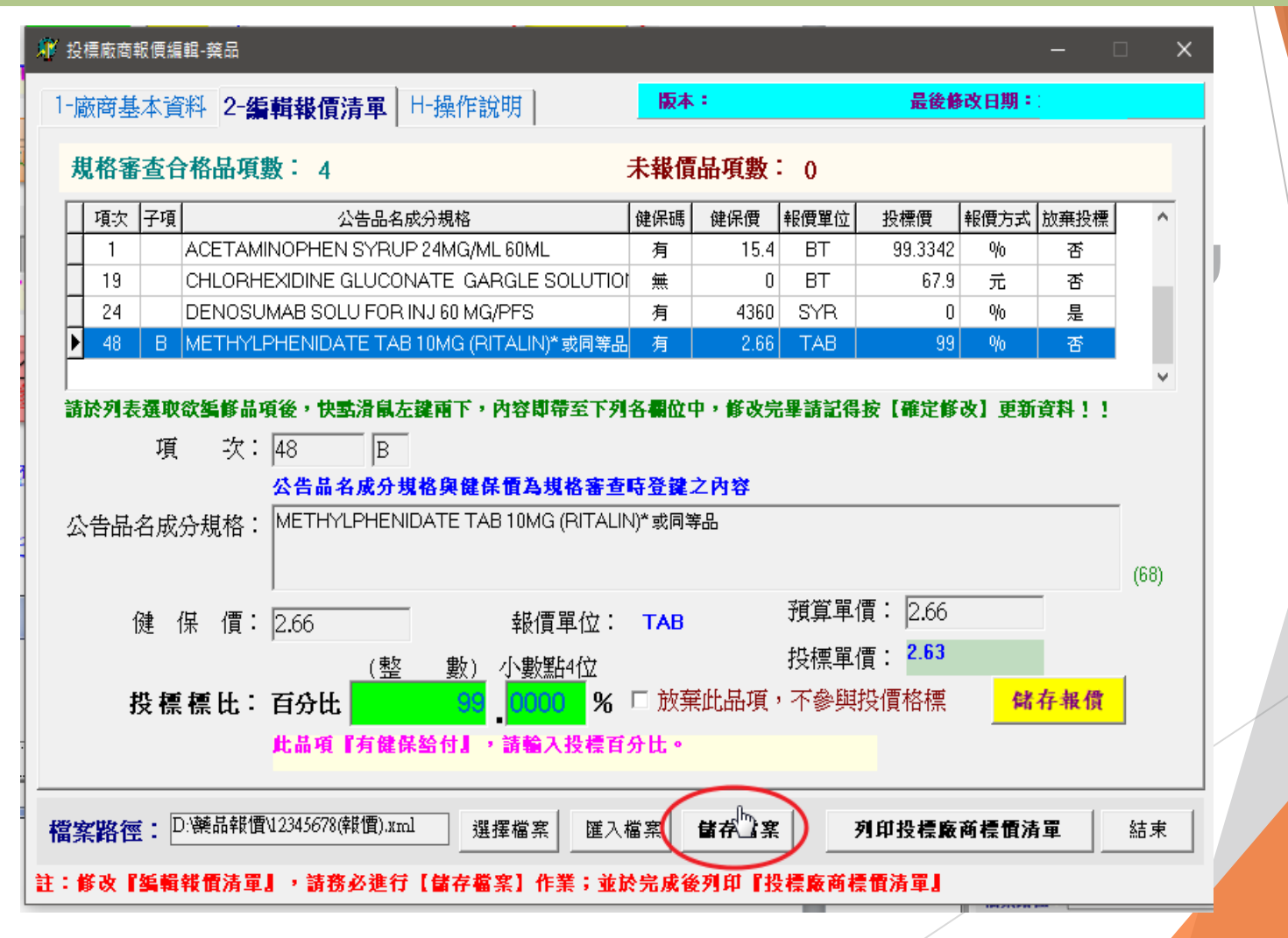

#### 步驟二:請按【列印投標廠商標價清單】進行列印作業。

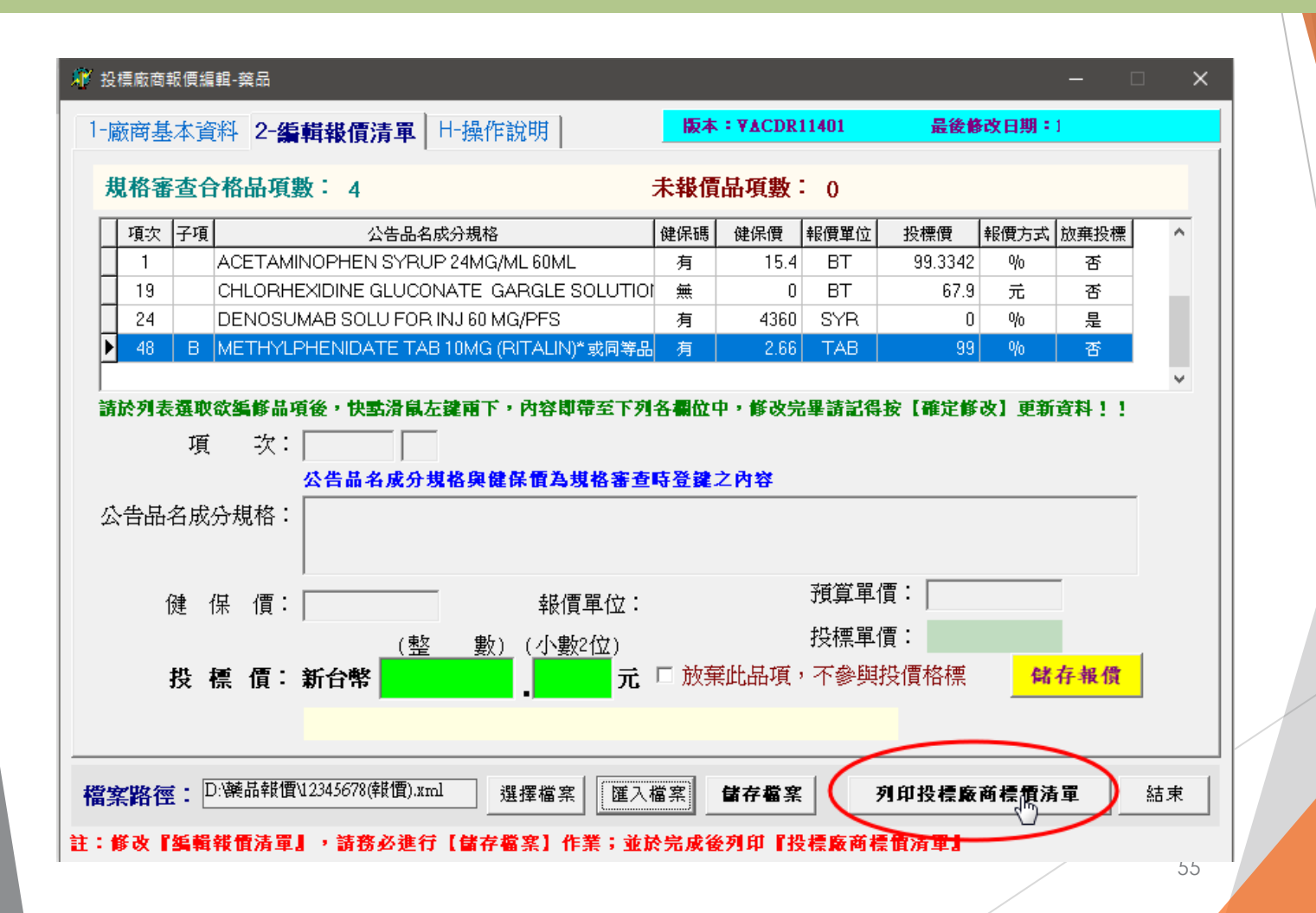

#### 步驟三:顯示「廠商投標品項標價清單」,檢視內容無誤後, 按 🖨 列印圖示。 1.設定印表機及列印份數圖示為 2.列印文件 🎒 3. 關閉請按 Close 🚏 Report Preview $\leftarrow \rightarrow \rightarrow$ **≣• ₩ 5** 4 8 Close ThumbNails Search Results and and Version: VACDR11401.01.07: **廠商統編:** 12345678 §商编號: **廠商名稱:**直達藥品公司 1 投標廢 商 合格 品項標價 清單 預算單價 項 子項 公告品名成份規格 健保價 投標價 次 報價單位 1 15.40 ACE TAMINOPHEN SYRUP 24MG/ML 99.3342 % 裝 15.40 60ML ΒT CHLORHEXIDINE GLUCONATE GARGLE SOLUTION 2MG/ML 200ML 67.90 67.90 元 無健保給付 19 ΒT DENOSUMAB SOLU FOR INJ 60 MG/PFS 4,360.00 放棄投標 4,360.00 24 SYR METHYLPHENIDATE TAB 10MG (RITALIN)\*或同等品 2.66 99.0000 % 2.66 48 B TAB 合格品項數:4 投標品項數:3 放棄投標品項數:1 無效報價品項數:0 訂

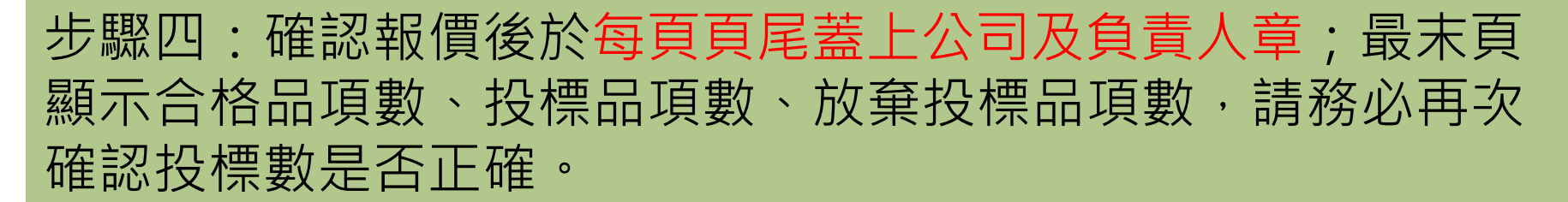

|        | 合格品項數:4    | 投標品項數:3 | 放棄投標品項數:1 | 無效報價品項數:1             |  |
|--------|------------|---------|-----------|-----------------------|--|
| !<br>訂 |            |         |           |                       |  |
| 線      |            |         |           |                       |  |
|        | 廠商簽章(公司及負責 | 春人章):   |           |                       |  |
|        | 第 1 頁供 1 頁 |         | कृ) E     | P時間:2023/ 上午 10:37:38 |  |
|        |            |         |           |                       |  |

# 問題討論